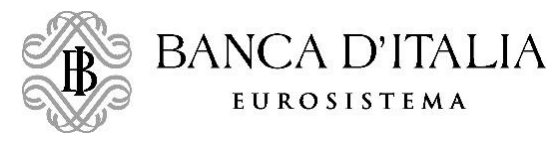

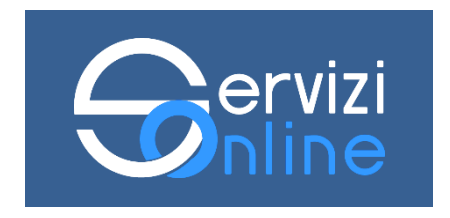

# ACCESSO VIA WEB AI DATI DELLA CENTRALE DEI RISCHI

Guida per l'utente

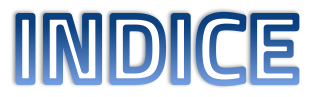

- Modalità di navigazione
- Parte I Accesso con identità digitale (SPID/CNS/CIE)
  - ✓ <u>Scrivania</u>
  - ✓ <u>Richiesta dati per sé stessi</u>
  - ✓ <u>Richiesta dati per altra persona</u>
  - ✓ Richiesta dati per società, ente o associazione
  - ✓ <u>Abbonamento</u>
- Parte II Accesso senza identità digitale (con modulo stampato e firmato e copia di un documento di identità)
  - ✓ <u>Richiesta dati per sé stessi</u>
  - ✓ <u>Richiesta dati per altra persona</u>
  - <u>Richiesta dati per società, ente o associazione</u>

### **MODALITA' DI NAVIGAZIONE**

In ogni maschera è presente una barra di progressione che mostra l'avanzamento attraverso i passi dell'inserimento della richiesta.

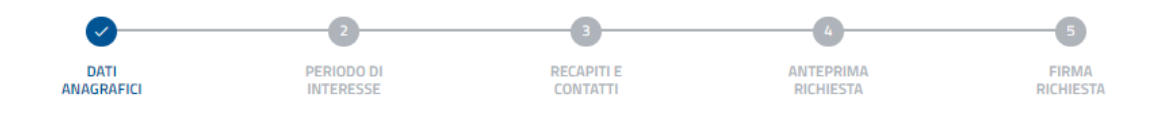

Per avanzare al passo successivo o tornare al passo precedente sono disponibili i pulsanti «avanti» e «indietro».

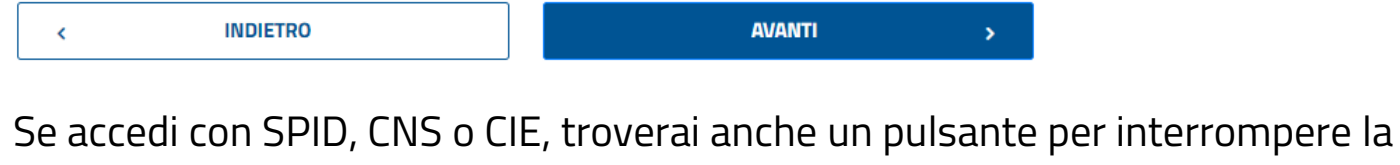

compilazione della richiesta e salvarla in bozza.

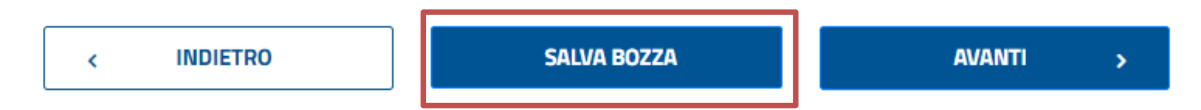

Nelle maschere di compilazione di dati anagrafici sono disponibili i pulsanti «salva» e «annulla» per confermare i dati inseriti o annullare l'operazione.

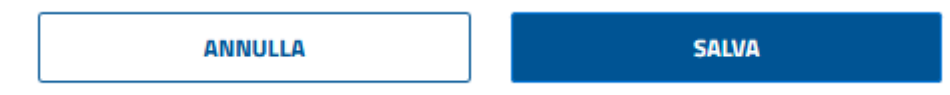

### SE ACCEDI CON IDENTITA' DIGITALE (SPID/CNS/CIE)

#### Seleziona la casella di controllo nel riquadro "Account SPID/CNS/CIE"

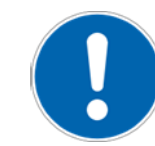

Non dimenticare di selezionare la casella relativa all'informativa sulla privacy

Clicca quindi su «avanti»

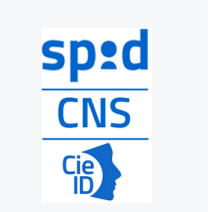

O SELEZIONA

#### SPID/CNS/CIE

#### 1 COMPILA > 2 INVIA

Accedi ad un'area personale dove potrai: - compilare una nuova richiesta - consultare i risultati delle precedenti richieste Se chiedi i tuoi dati, non dovrai allegare alla richiesta alcuna documentazione. In altri cais plottebbe essere necessario allegare la documentazione che prova la legittimazione all'accesso, eccetto il documento di identita'. Se esi il legale rappresentante di una società' puoi sottoscrivere un abbonamento e ricevere i dati all'indirizzo PEC della società' ogni mese (per un anno). Dovrai richiedere prima i dati della società' relativi all'Utima data contabile disponibile.

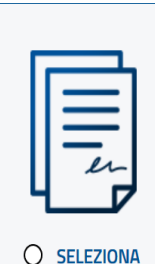

#### Modulo stampato e firmato con copia di un documento di identità

#### 1 COMPILA > 2 SCARICA > 3 FIRMA > 4 CARICA > 5 INVIA

Dopo aver compilato la richiesta dovrai stamparla, firmarla, scansionarla e allegarla insieme ad un documento di riconoscimento valido. In alcuni casi, potrebbe essere necessario allegare anche la documentazione che prova la legittimazione all'accesso. Riceverai la risposta per posta o via PEC.

#### **Privacy**\*

I dati personali forniti con la presente richiesta sono trattati dalla Banca d'Italia, in qualità di Titolare del trattamento, nel rispetto della vigente normativa e degli obblighi di riservatezza in materia di privacy, nell'ambito dell'attività di lavorazione delle richieste di accesso ai dati di CR. L'interessato potrà esercitare, in qualsiasi momento i diritti di cui agli art. 15 e ss. del Regolamento (UE) 679 del 2016 (GDPR) rivolgendosi al Titolare del trattamento dei dati - Banca d'Italia - Servizio Organizzazione, Via Nazionale 91 - 00184 - Roma, e-maii: org.privacy@bancaditalia.it. Il trattamento dei dati è necessario al fine di accedere alle informazioni contenute nella Centrale dei rischi. Tale trattamento è

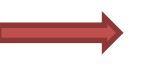

Dichiaro di aver preso visione dell'informativa ex art. 13 del Regolamento UE 216/679 in materia di privacy relativa ai dati forniti dalla presente istanza.\*\*\*

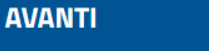

>

#### Accesso con identità digitale: esempio di accesso con SPID

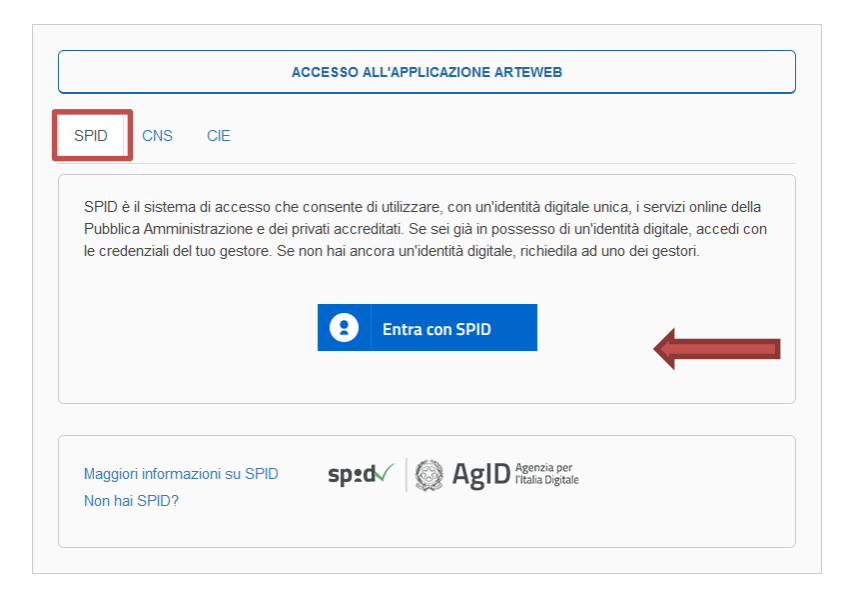

... e viene visualizzata un menu a cascata dal quale devi selezionare il tuo fornitore del servizio SPID. Le operazioni successive dipendono da questo fornitore.

Clicca sul pulsante «Entra con SPID»…

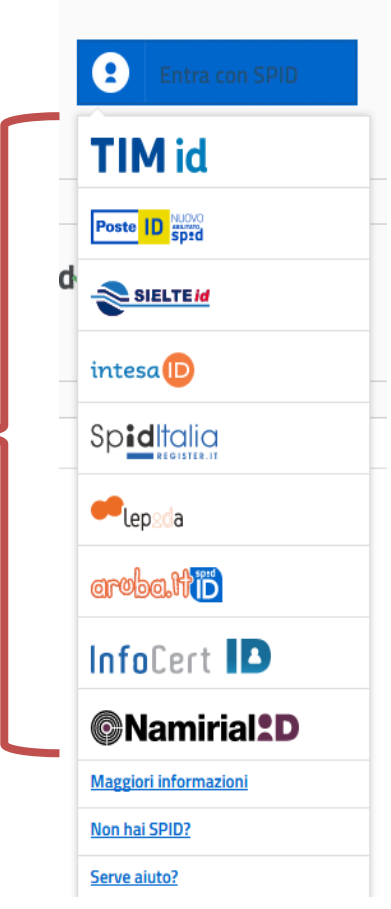

Se accedi con SPID, CNS o CIE hai a disposizione una tua area personale, la «scrivania» in cui trovi le richieste che hai inoltrato.

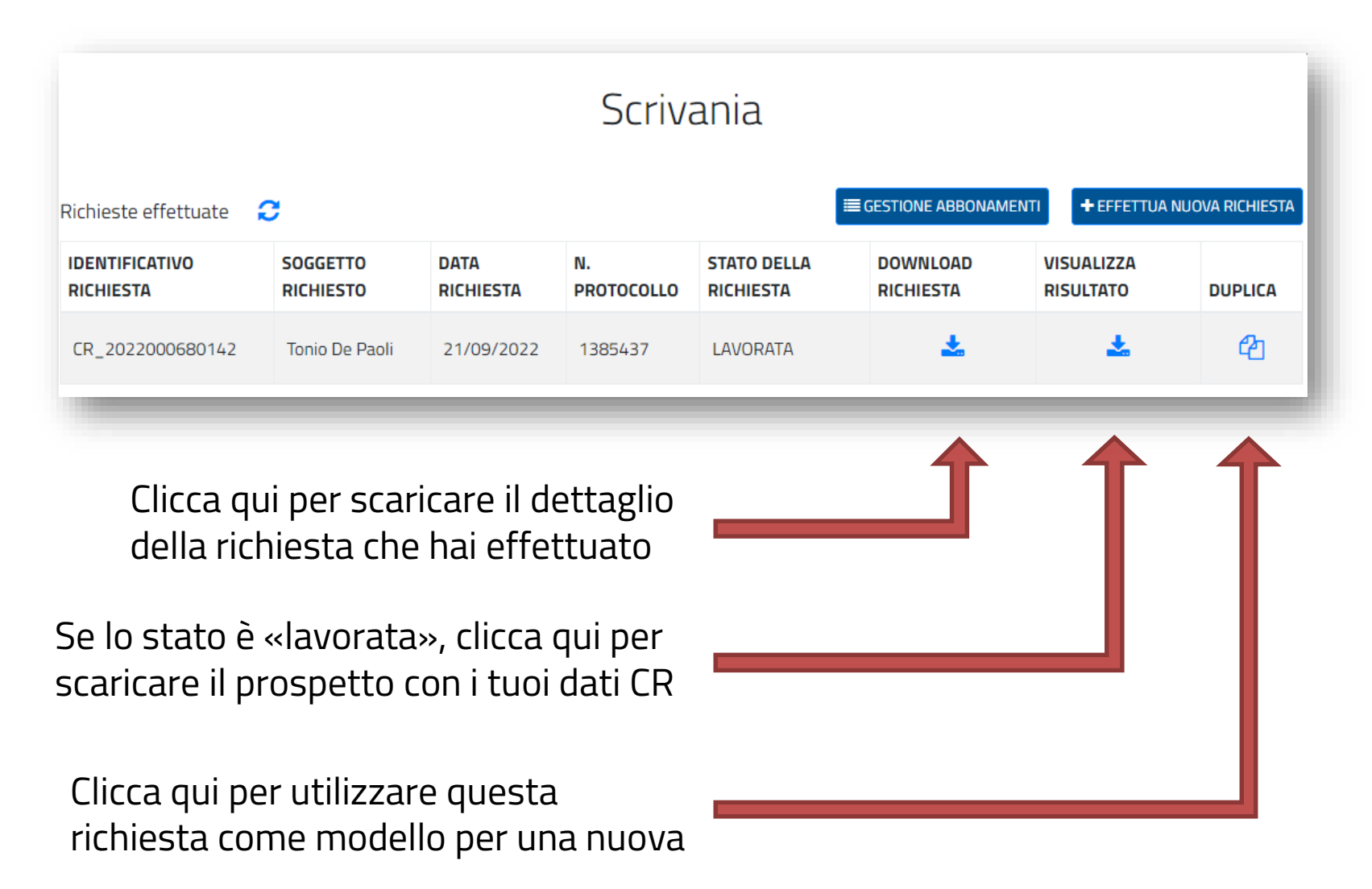

Sulla scrivania trovi anche un'eventuale bozza di richiesta precedentemente salvata e non inoltrata, che puoi riprendere e completare.

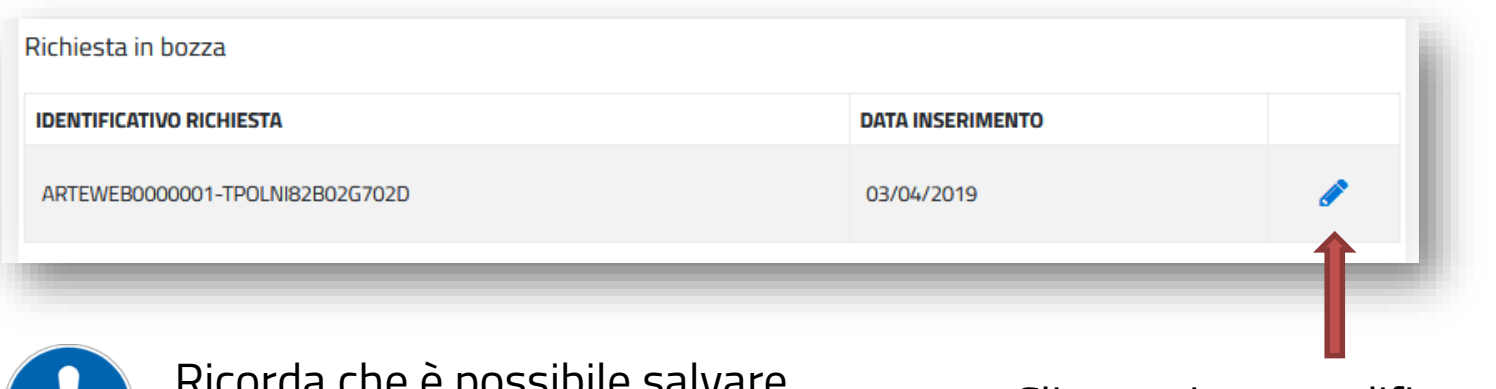

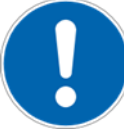

Ricorda che è possibile salvare soltanto una bozza

Clicca qui per modificare o completare la bozza di richiesta

Per inserire una nuova richiesta, clicca su «effettua nuova richiesta»

|                             |                            | S                 | Scrivania        | а                        |                       |                         |                |
|-----------------------------|----------------------------|-------------------|------------------|--------------------------|-----------------------|-------------------------|----------------|
| Richieste effettuate 🛛 🗧    | ;                          |                   |                  |                          | DNE ABBONAMENTI       | + EFFETTUA N            | UOVA RICHIESTA |
| IDENTIFICATIVO<br>RICHIESTA | SOGGETTO RICHIESTO         | DATA<br>RICHIESTA | N.<br>PROTOCOLLO | STATO DELLA<br>RICHIESTA | DOWNLOAD<br>RICHIESTA | VISUALIZZA<br>RISULTATO | DUPLICA        |
| CR_2022000001349            | TOP EDILIZIA S.R.L.        | 23/09/2022        | 5053             | IN LAVORAZIONE           | *                     | *                       | ආ              |
| CR_2022000001348            | FUTUR CONSULTING<br>S.R.L. | 23/09/2022        | 5051             | LAVORATA                 | *                     | *                       | ආ              |

Dovrai indicare il soggetto per il quale intendi richiedere i dati.

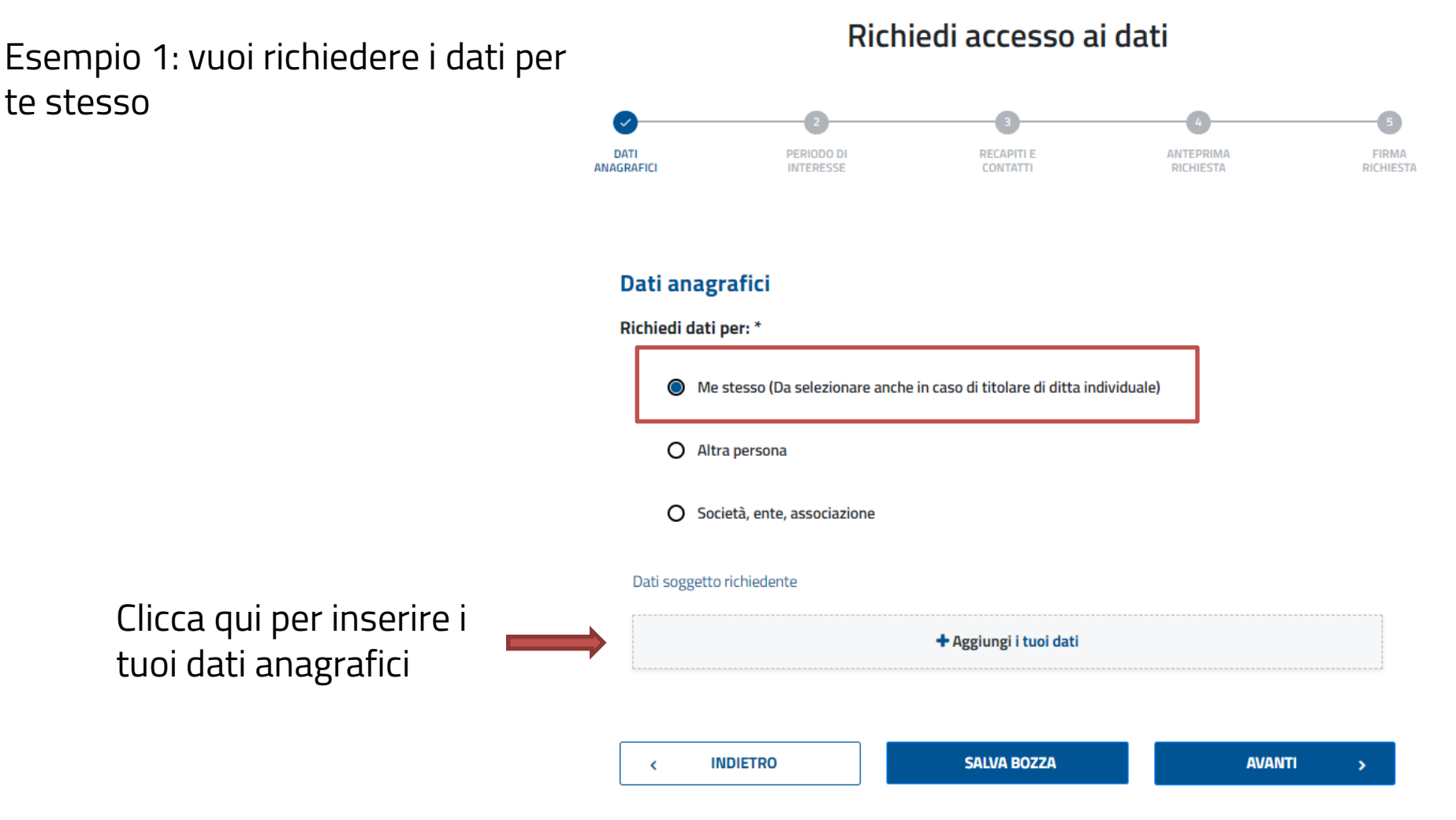

**Esempio 1** 

#### Viene visualizzata una maschera che devi compilare con i tuoi dati anagrafici.

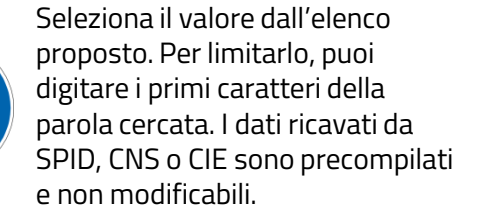

| Nome *                              |   | Cognome *              |       |
|-------------------------------------|---|------------------------|-------|
| Lino                                |   | Торо                   |       |
| Sesso *                             |   | Data di nascita *      |       |
| м                                   | • | 02-02-1982             | i iii |
|                                     |   |                        |       |
| Nazione di nascita *                |   | Provincia di nascita * |       |
| ITALIA                              | - | PISA                   | •     |
| Comune di nascita *                 |   | Codice fiscale *       |       |
| PISA                                | • | TPOLNI82B02G702D       |       |
|                                     |   |                        |       |
|                                     |   |                        |       |
| Residenza/Domicilio del richiedente |   |                        |       |

| Residenza/ | Domicilio | dei | richledent |  |
|------------|-----------|-----|------------|--|
|            |           |     |            |  |

Inserisci i dati anagrafici

|                                |                 | Nazione *                        |      | Provincia * |   |
|--------------------------------|-----------------|----------------------------------|------|-------------|---|
|                                |                 | ITALIA                           | ~    | AGRIGENTO   | • |
|                                |                 | Comune *                         |      | Indirizzo * |   |
|                                |                 | AGRIGENTO                        | Ŧ    | via roma    |   |
| Inserire esclusivamente numeri |                 | Civico *                         |      | CAP *       |   |
| e/o lettere (es. 10, 1B o snc) | $ \rightarrow $ | 10                               |      | 12345       |   |
|                                | I               | Procedure concorsuali in corso * | 🔿 si | No No       |   |
|                                |                 |                                  |      |             |   |
|                                |                 |                                  | ]    |             |   |
|                                |                 | ANNULLA                          |      | SALVA       |   |

**Esempio 1** 

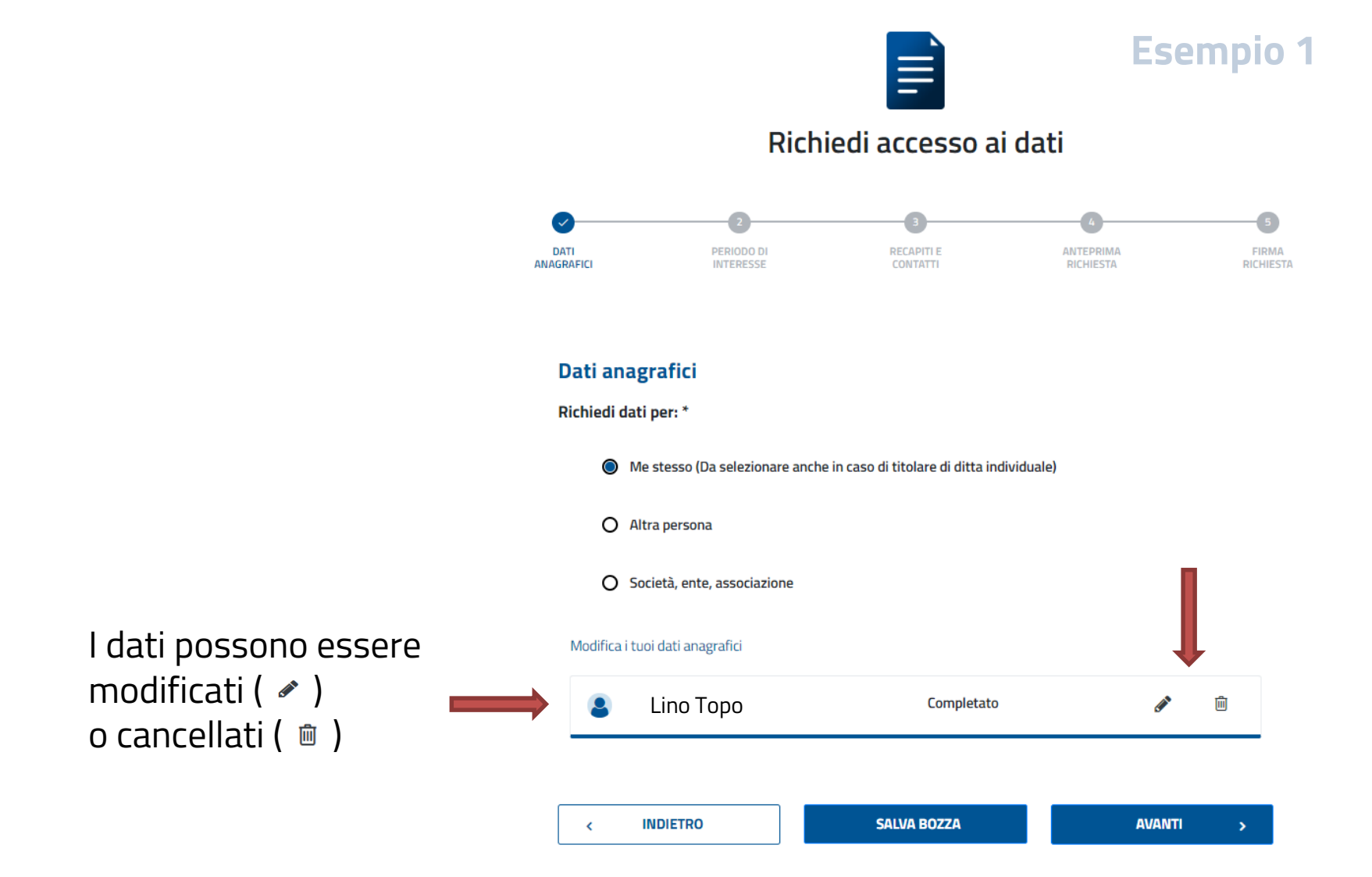

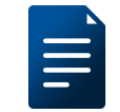

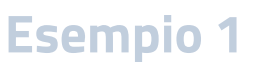

#### Richiedi accesso ai dati

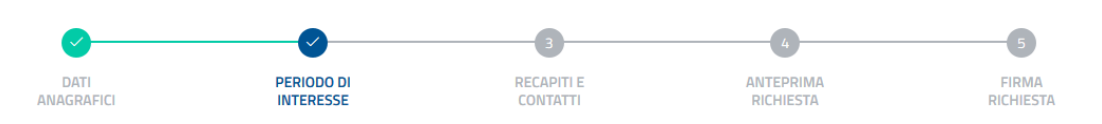

Come periodo di interesse, selezionare esclusivamente una delle seguenti opzioni:

- 1) Solo l'ultima data contabile disponibile
- 2) Le ultime 36 date contabili disponibili
- Un intervallo di date contabili a scelta da dicembre 1995 ad oggi
- 4) Un intervallo di date contabili a scelta fra gennaio 1989 e novembre 1995

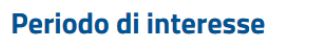

Scegli una delle seguenti opzioni: \*

O Ultima data contabile (03/2020)

Ultime 36 date contabili (Da 04/2017 a 03/2020)

O Scegli le date

O Dati storici (Da 01/1989 a 11/1995)

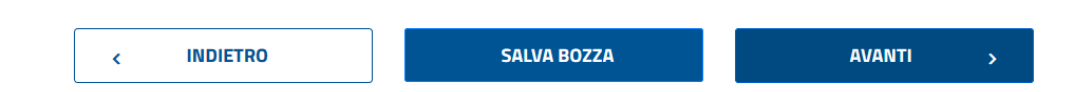

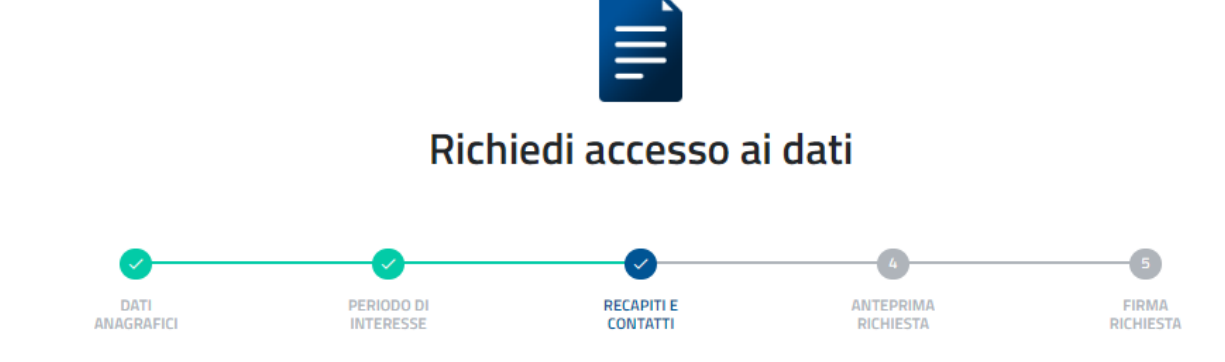

#### Contatti

#### I TUOI CONTATTI \*

Il tuo numero telefonico e l'indirizzo e-mail ci consentiranno di contattarti più velocemente in caso di necessità. Inserendo la tua email riceverai conferma del corretto invio.

| Email    | Emall    |
|----------|----------|
| Telefono | Telefono |

| < | INDIETRO | SALVA BOZZA | AVANTI | > |
|---|----------|-------------|--------|---|
|   |          |             |        |   |

Inserisci un numero di telefono e un indirizzo mail valido (diverso da PEC) per essere contattato più facilmente Ti verrà mostrata una schermata di riepilogo; cliccando su «modifica» potrai modificare i dati nel riquadro corrispondente

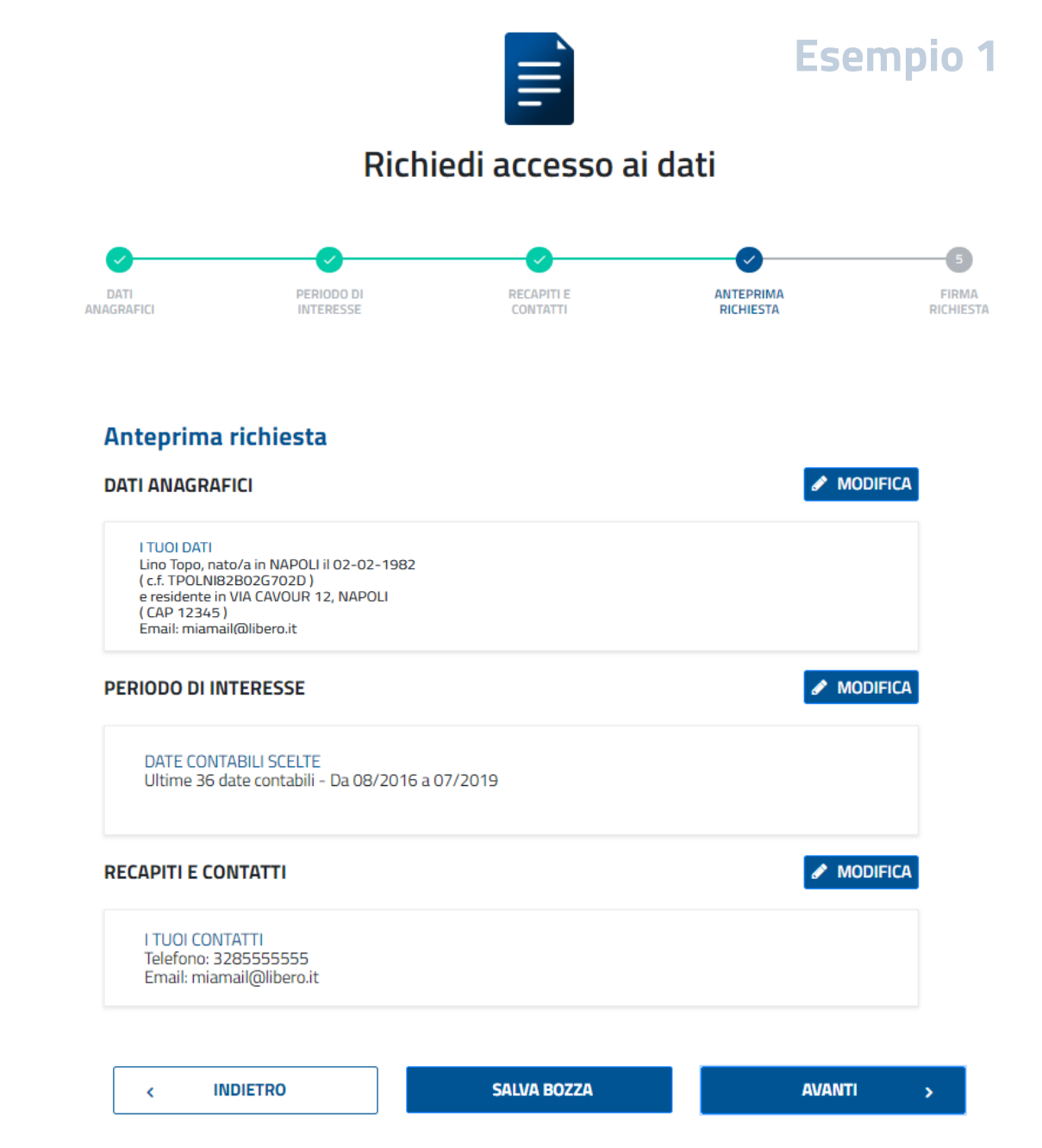

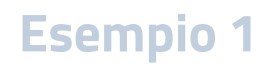

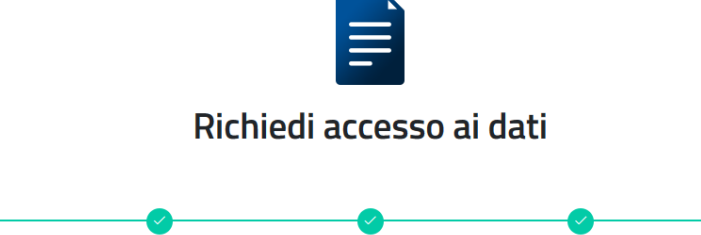

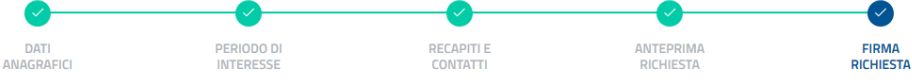

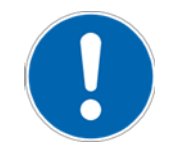

Ricorda di selezionare questa casella Invio

 $\checkmark$ 

Dichiaro di essere consapevole che, ai sensi dell'art. 76 del D.P.R. 28.12.2000, n.445, le dichiarazioni mendaci, le falsità negli atti e l'uso di atti falsi o contenenti dati non più rispondenti a verità sono puniti ai sensi del codice penale e delle leggi speciali in materia.

Controllo Sicurezza \*

Digita i caratteri che vedi nell'immagine

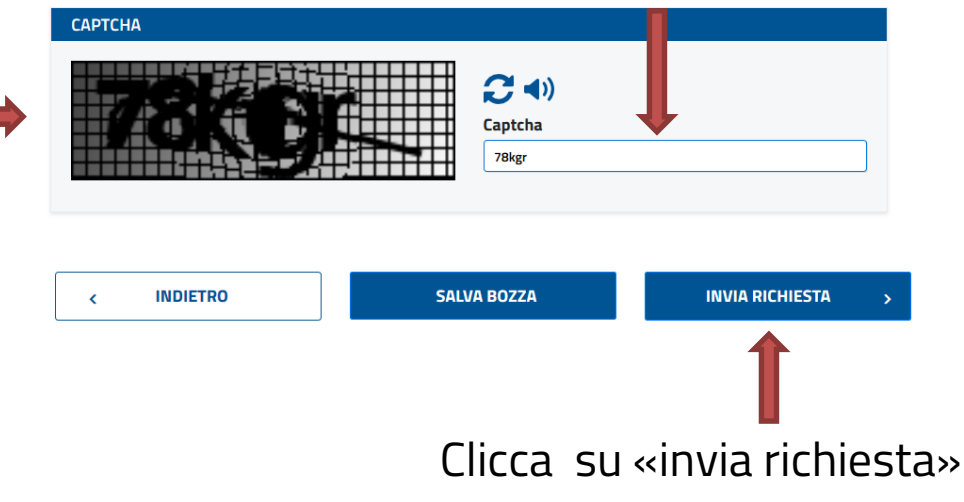

Scrivi il testo contenuto in questo riquadro (il *captcha*) nella casella a fianco oppure riporta i numeri udibili cliccando sull'icona ().

Se hai difficoltà a leggere il testo o a comprendere l'audio, puoi cliccare su per generare un nuovo *captcha*.

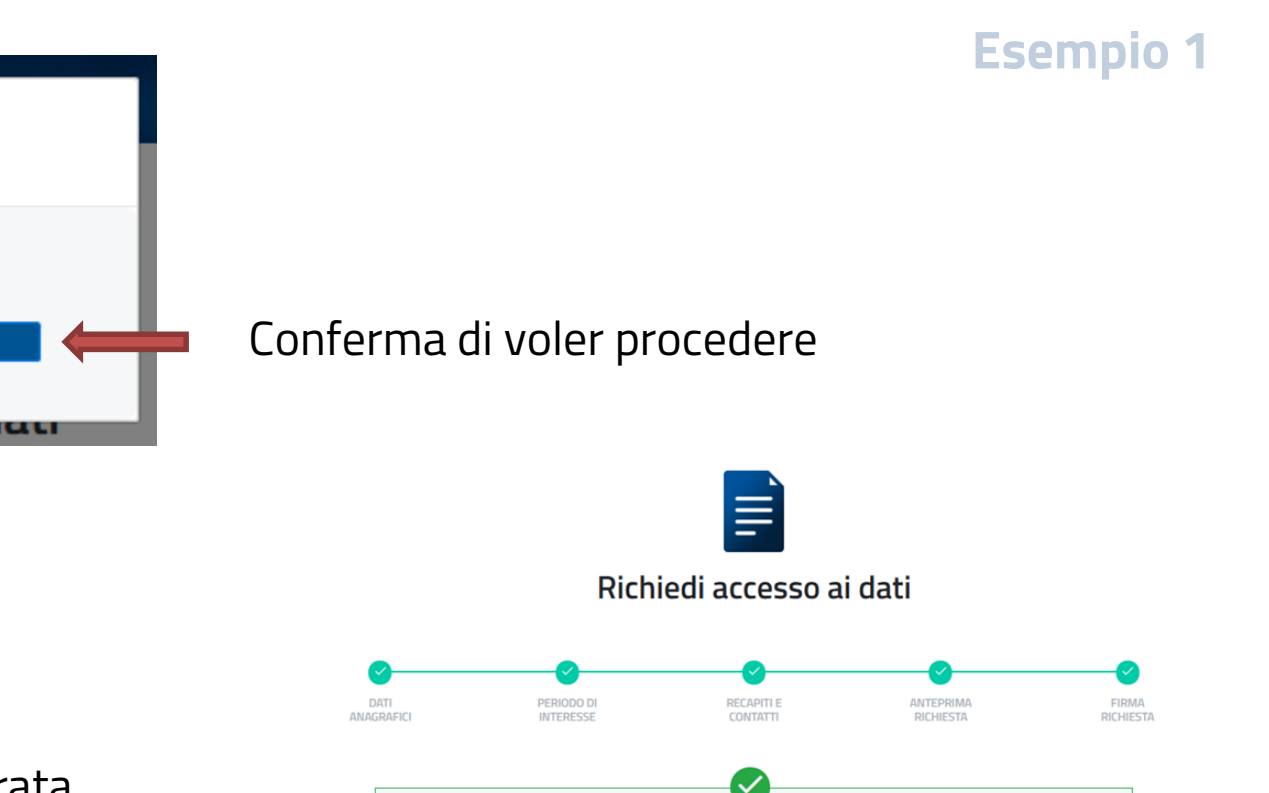

I tuoi dati sono stati ricevuti correttamente con l'identificativo CR\_2019000000113, a

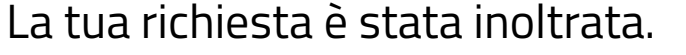

Vuoi procedere?

NO

SI

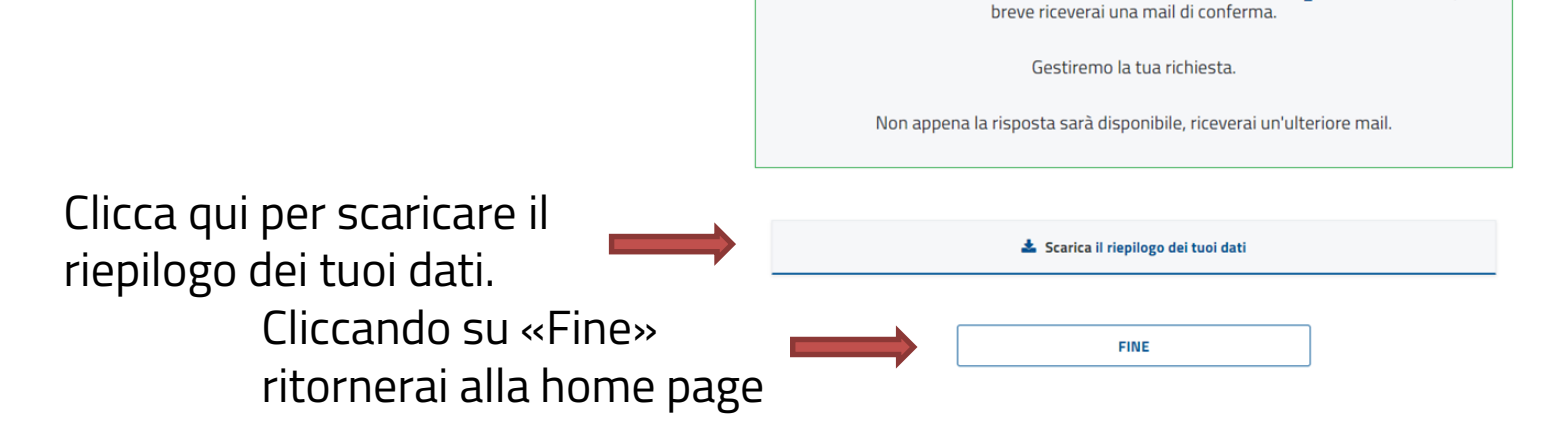

### Esempio 2: vuoi richiedere i dati per un'altra persona

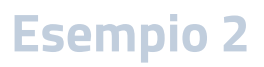

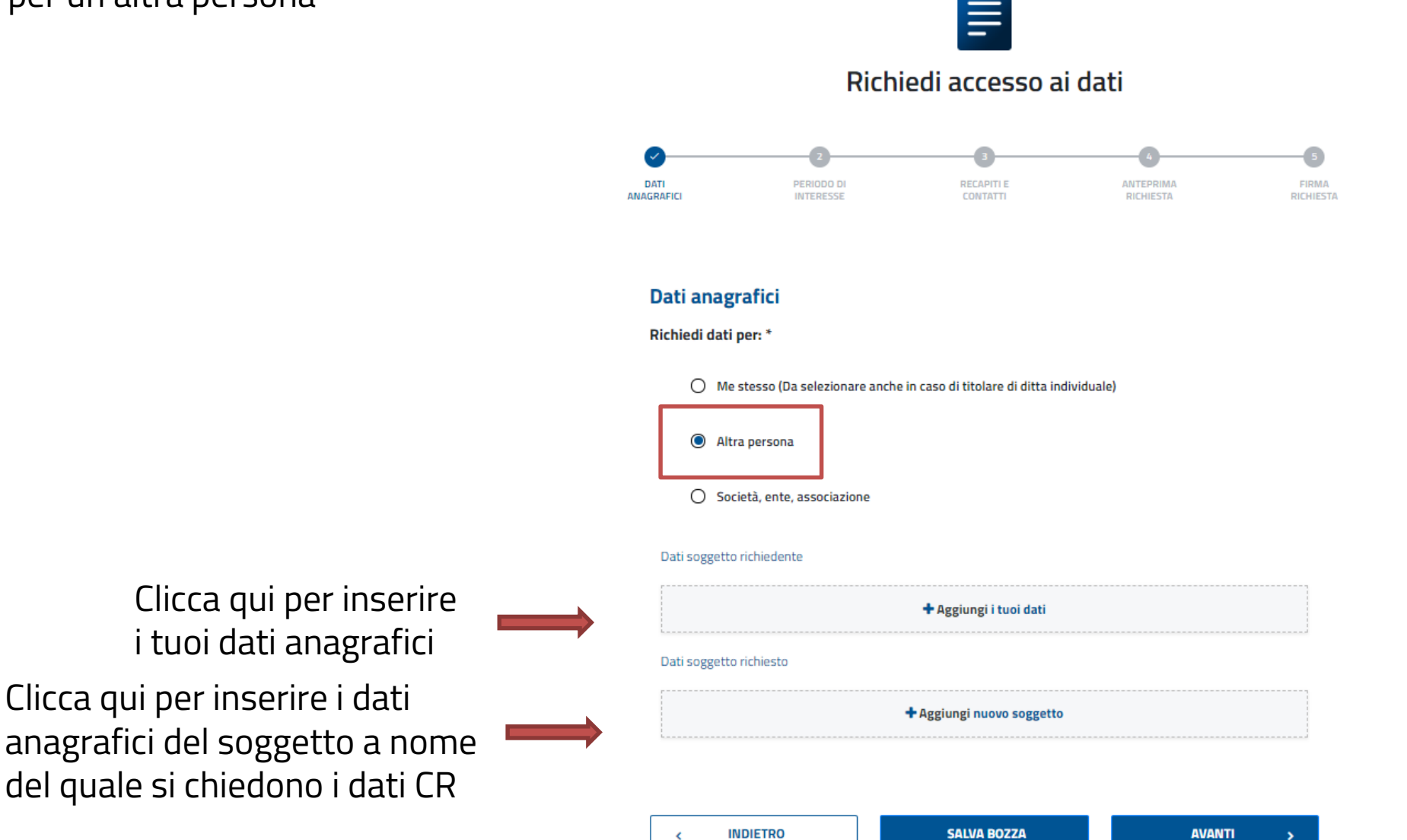

#### Compila la maschera con i tuoi dati

richiedi i dati

#### **Esempio 2**

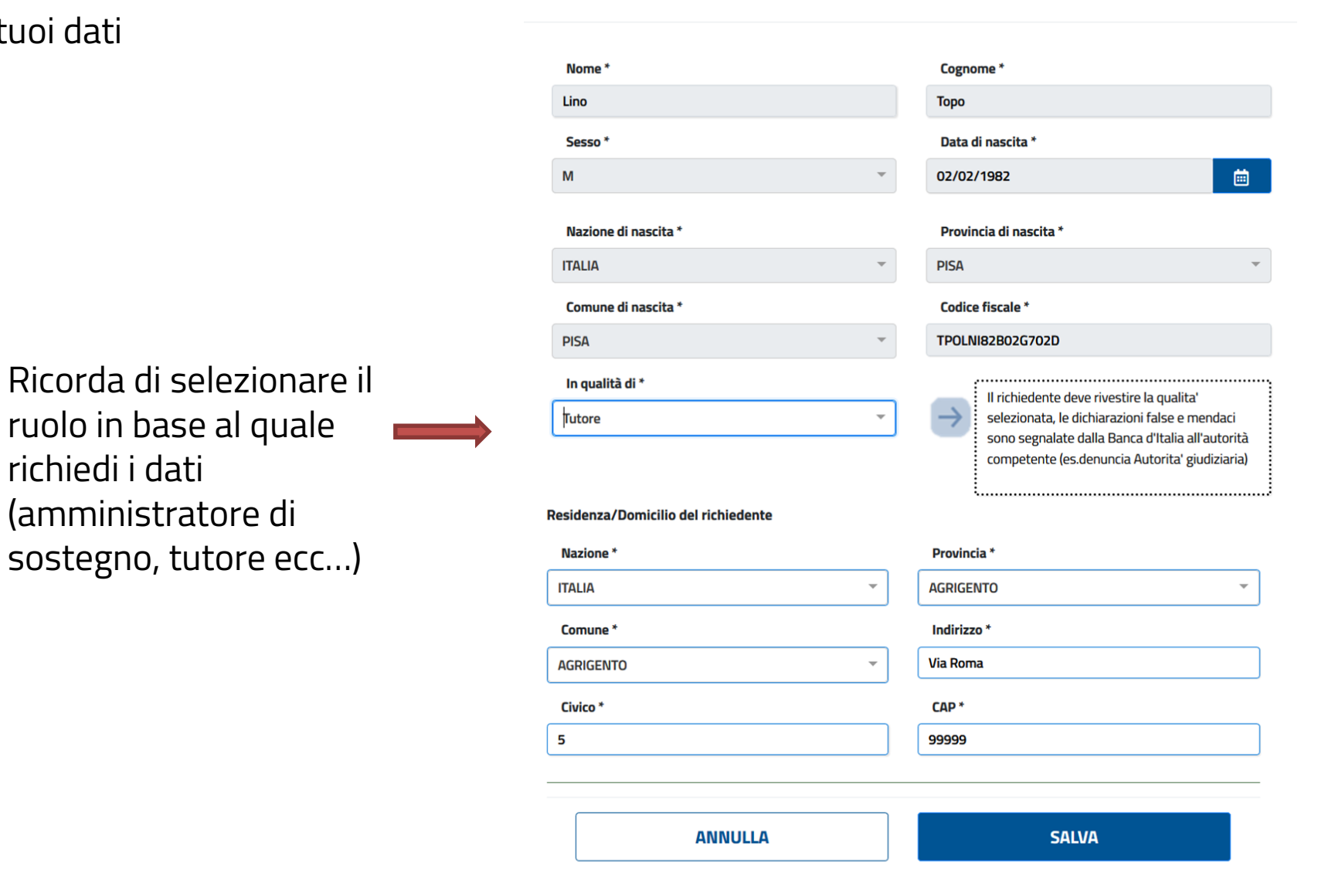

#### Compila la maschera con i dati del soggetto a nome del quale chiedi i dati CR

#### Inserisci i dati anagrafici

| Nome *                                                                                                    |                | Cognome *                                |   |
|----------------------------------------------------------------------------------------------------|----------------|------------------------------------------|---|
| PALLINO                                                                                                    |                | PINCO                                    |   |
| Sesso *                                                                                                    |                | Data di nascita *                        |   |
| Μ                                                                                                    | •              | 10/05/1975                               | Ċ |
| Nazione di nascita *                                                                                          |                | Provincia di nascita *                   |   |
| ITALIA                                                                                                    | -              | CASERTA                                  |   |
| Comune di nascita *                                                                                           |                | Codice fiscale *                         |   |
| CASERTA                                                                                                    | -              | PNCPLN75E10B963R                         |   |
| esidenza/Domilio del richiesto                                                                                |                |                                          |   |
| esidenza/Domilio del richiesto<br>Nazione *                                                                   |                | Provincia *                              |   |
| esidenza/Domilio del richiesto<br>Nazione *<br>ITALIA                                                         |                | Provincia *<br>AOSTA                     |   |
| esidenza/Domilio del richiesto<br>Nazione *<br>ITALIA<br>Comune *                                             | •              | Provincia *<br>AOSTA<br>Pec              |   |
| esidenza/Domilio del richiesto<br>Nazione *<br>ITALIA<br>Comune *<br>AOSTA                                    |                | Provincia *<br>AOSTA<br>Pec<br>Pec       |   |
| esidenza/Domilio del richiesto<br>Nazione *<br>ITALIA<br>Comune *<br>AOSTA<br>rocedure concorsuali in corso * |                | Provincia *<br>AOSTA<br>Pec<br>Pec<br>No |   |
| esidenza/Domilio del richiesto<br>Nazione *<br>ITALIA<br>Comune *<br>AOSTA<br>rocedure concorsuali in corso * | ✓<br>✓<br>O Si | Provincia *<br>AOSTA<br>Pec<br>Pec<br>No |   |

Esempio 2

Puoi modificare, cancellare i dati o proseguire, e quindi selezionare il periodo di interesse

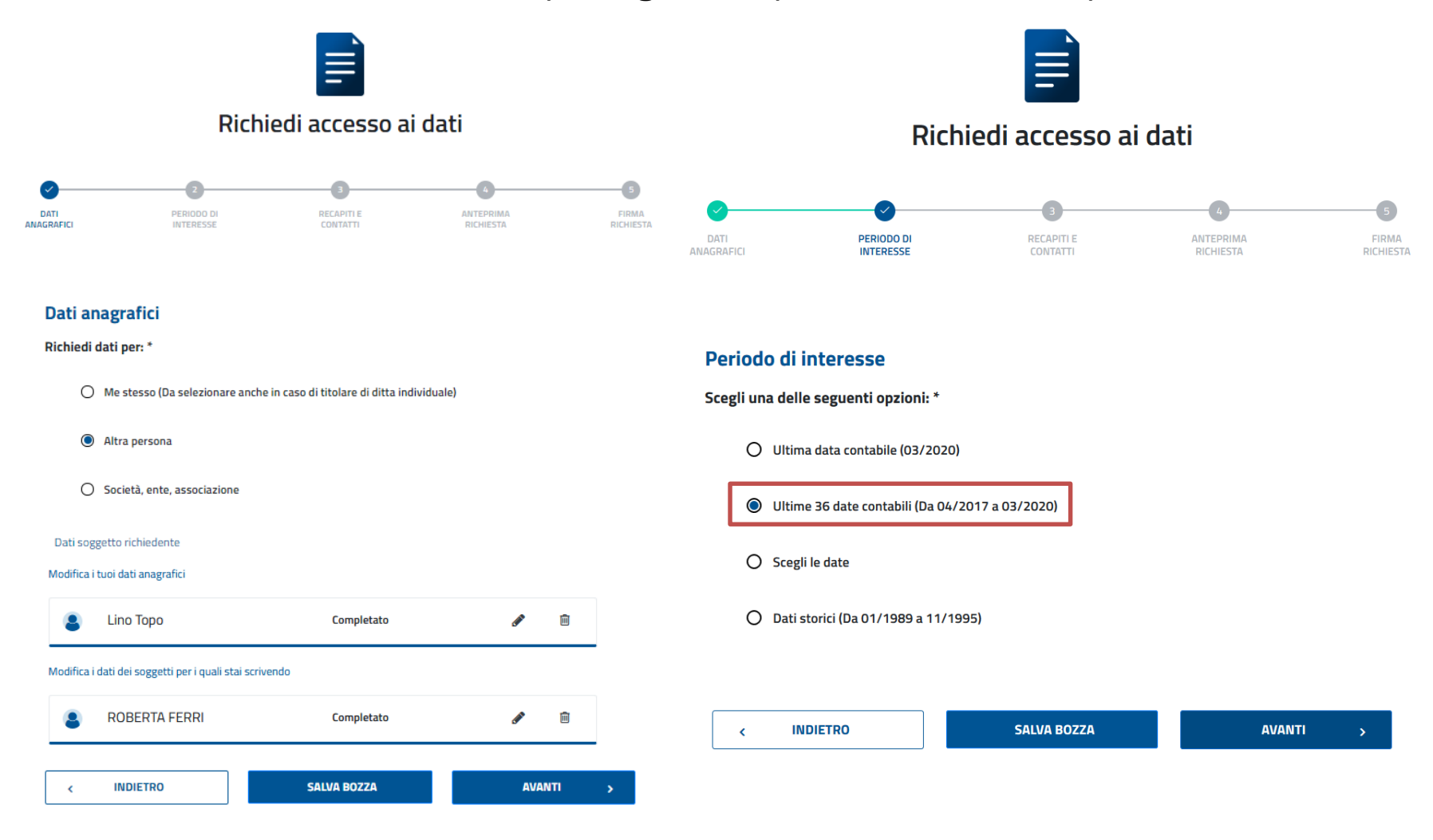

Ø

/ MODIFICA

A MODIFICA

AVANTI

-0

FIRMA RICHIESTA

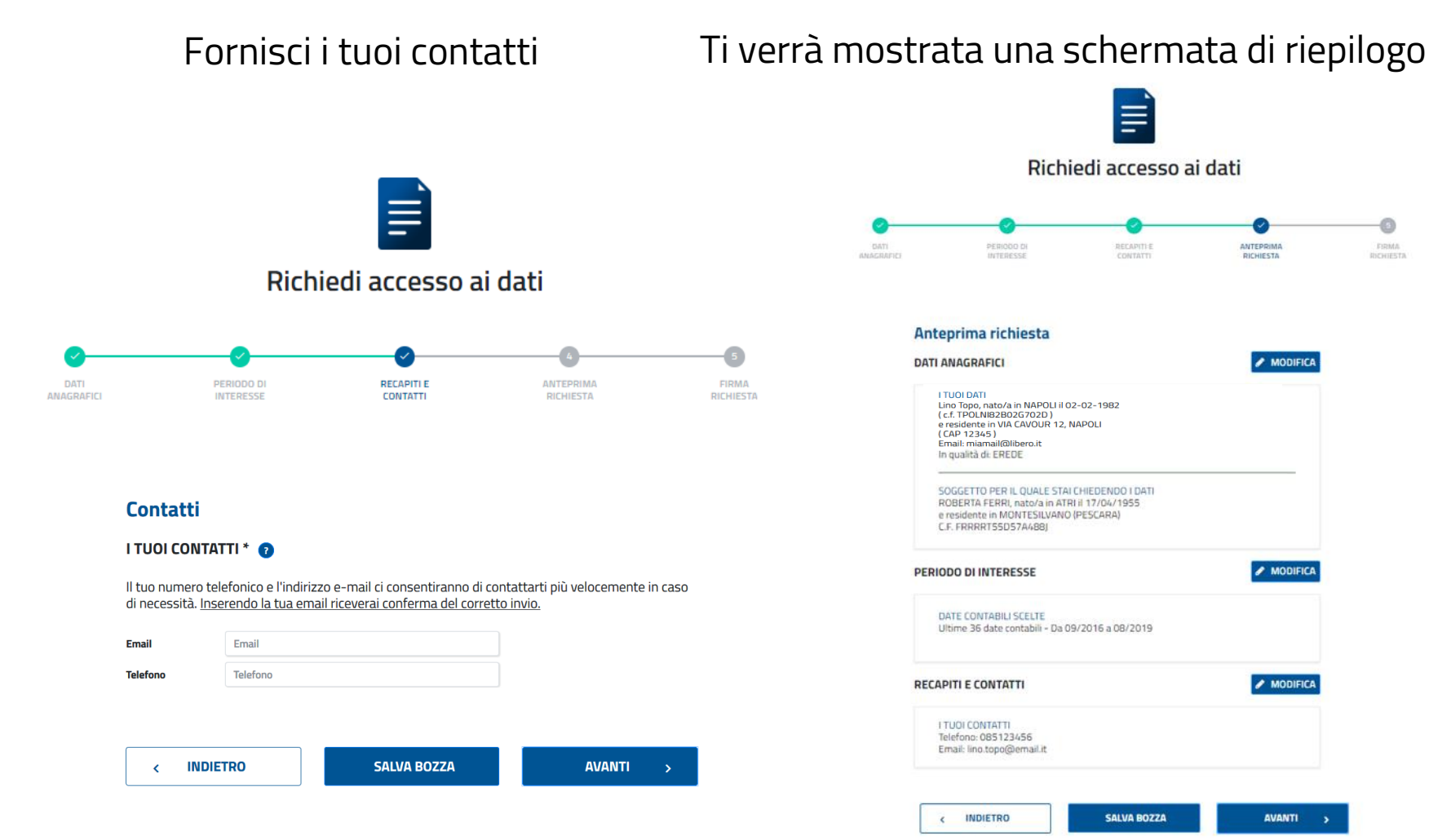

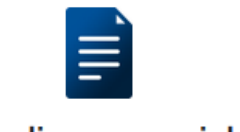

#### Richiedi accesso ai dati

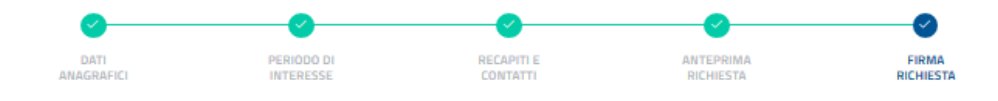

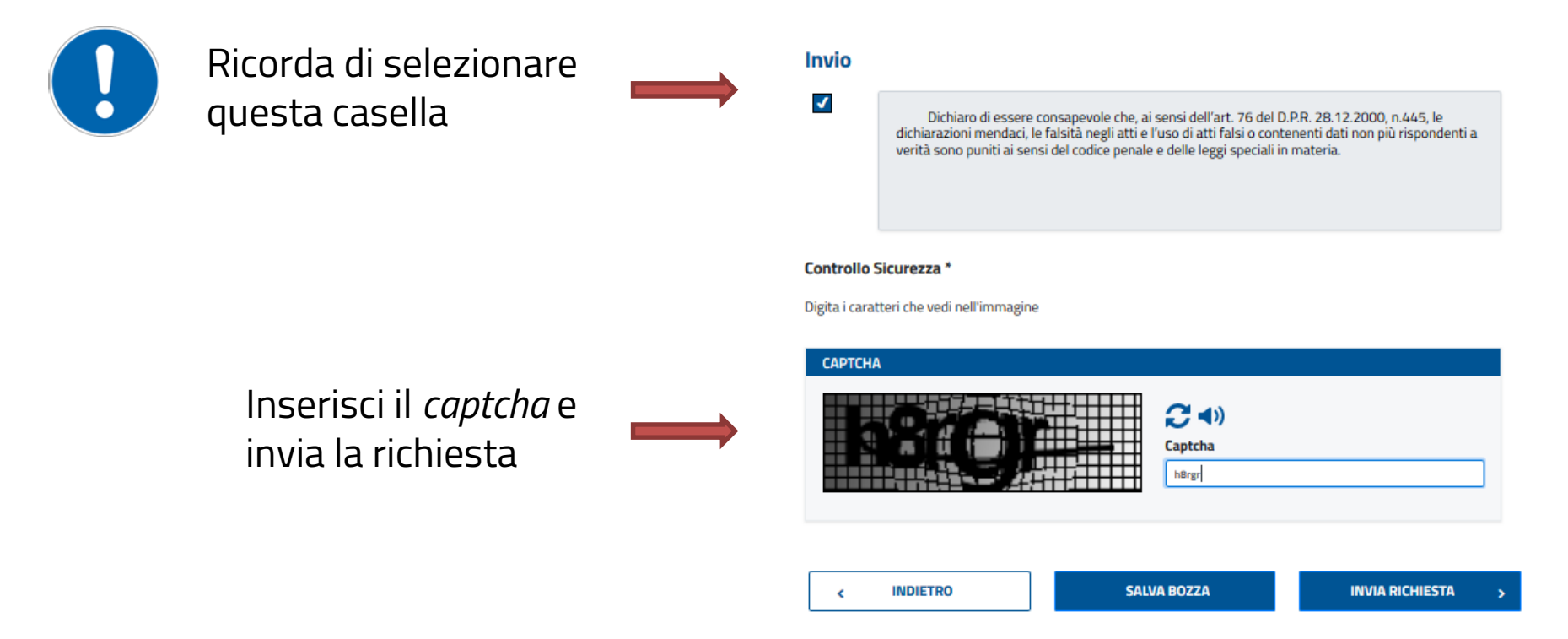

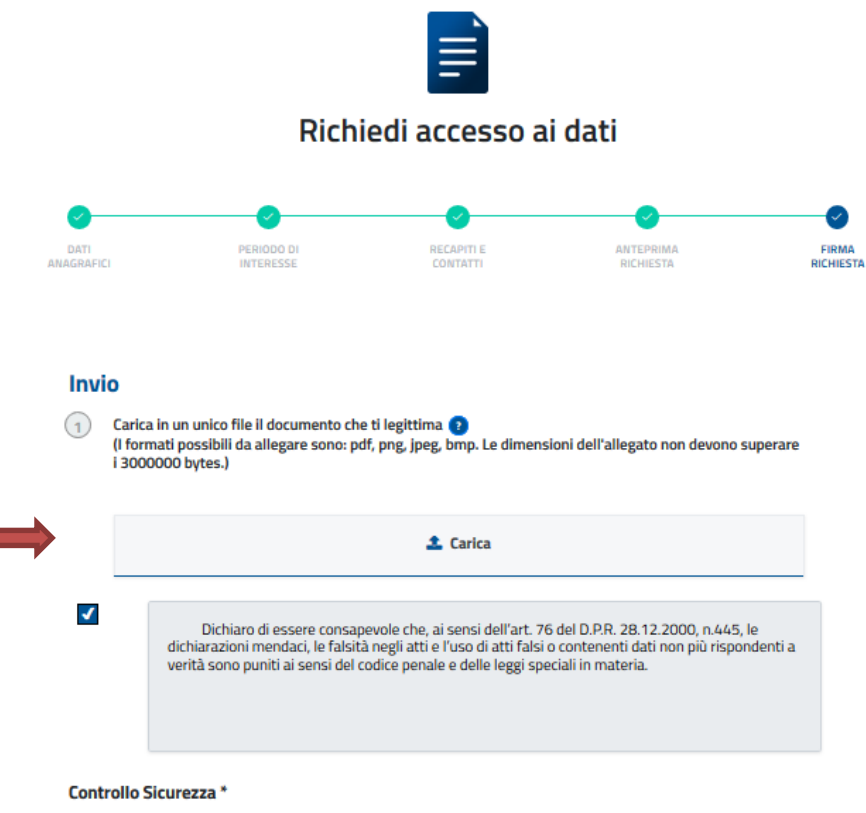

C 🔹

Captcha

apnx6

SALVA BOZZA

Digita i caratteri che vedi nell'immagine

INDIETRO

САРТСНА

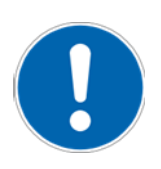

La documentazione aggiuntiva può essere allegata cliccando su «Carica» o trascinandoci l'icona del file (*drag and drop*)

Per dimostrare di essere

legittimato a richiedere i

soggetto, potrebbe essere

dati riferiti ad un altro

richiesto di allegare la

documentazione che ti

autorizza.

INVIA RICHIESTA

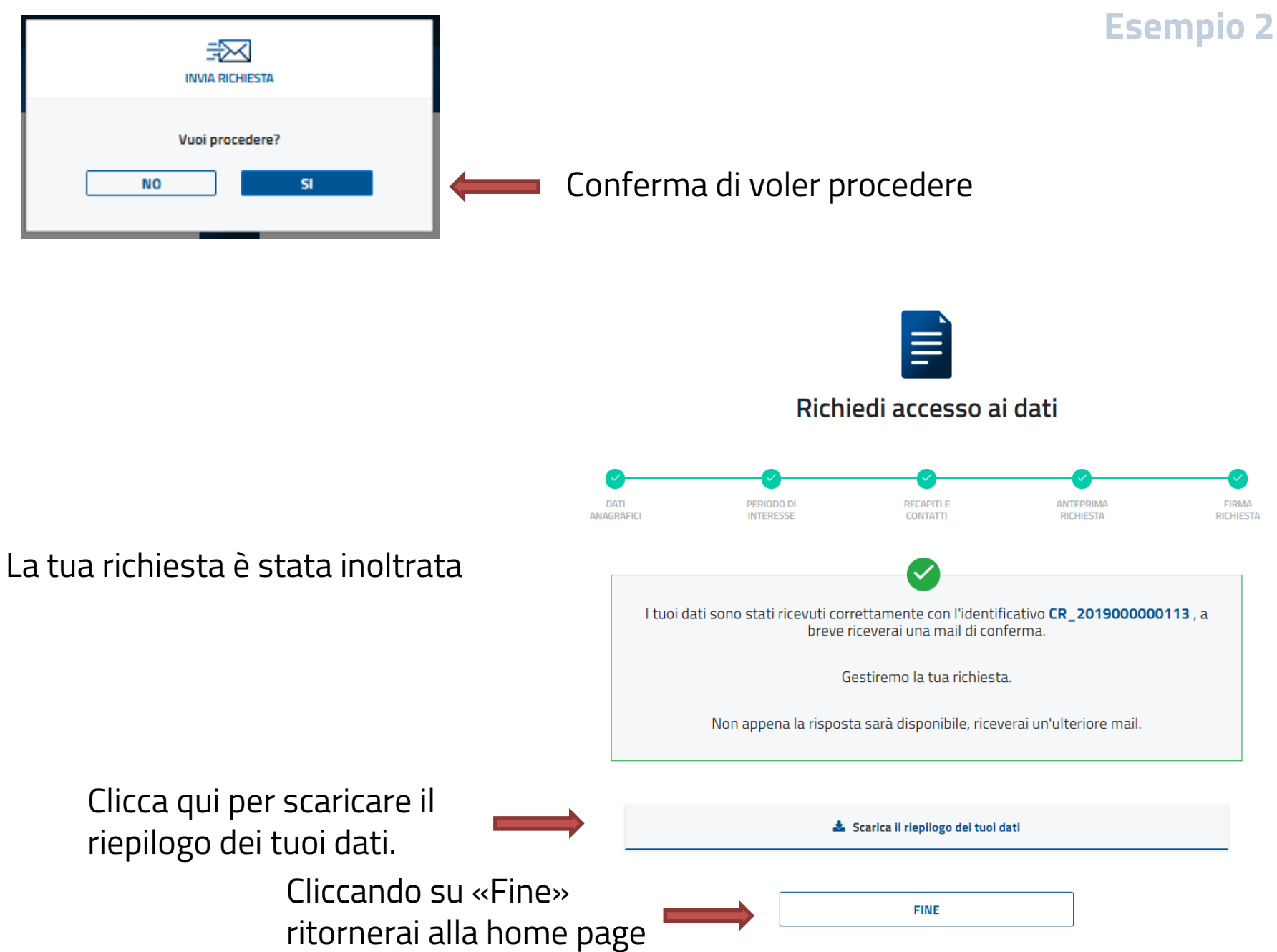

Esempio 3: vuoi richiedere i dati per una società, un ente o un'associazione

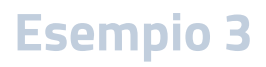

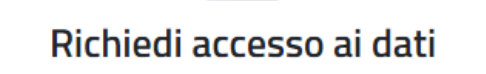

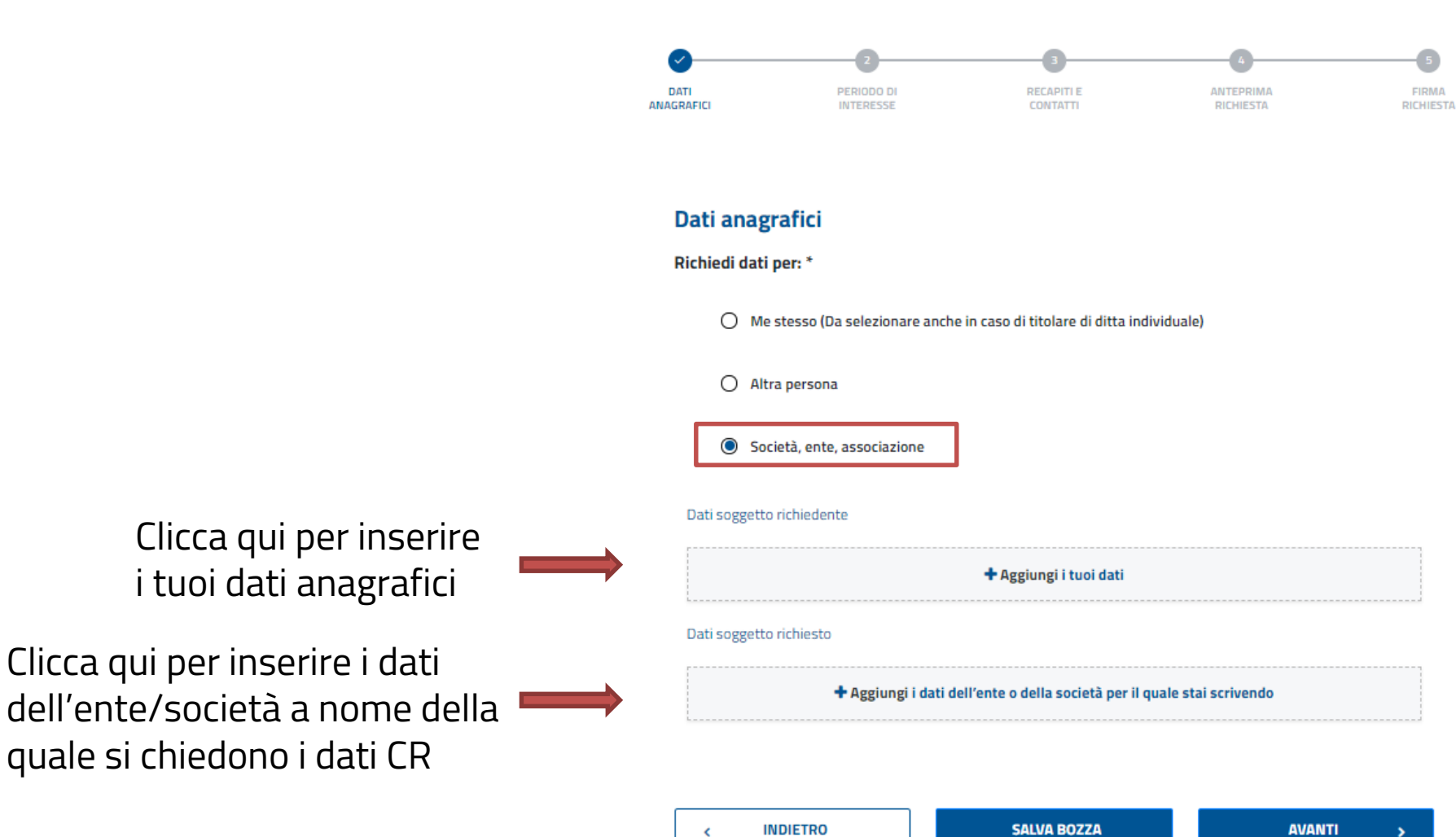

### Compila entrambe le maschere

# Esempio 3

#### I tuoi dati

#### I dati della società/ente richiesto

| nserisci i dati anagrafici                                                                   |                                                                                                    | Inseri                            |
|----------------------------------------------------------------------------------------------|----------------------------------------------------------------------------------------------------|-----------------------------------|
| Nome *                                                                                       | Cognome *                                                                                                    | Dati so                           |
| Lino                                                                                         | Торо                                                                                                    | Deno                              |
| Sesso *                                                                                      | Data di nascita *                                                                                                    | BLUE                              |
| M ~                                                                                          | 02/02/1982                                                                                                    | Prov                              |
| Nazione di nascita *                                                                         | Provincia di nascita *                                                                                                    | NAPC                              |
| ITALIA                                                                                       | PISA                                                                                                    | i Codie                           |
| Comune di nascita *                                                                          | Codice fiscale *                                                                                                    | 0165                              |
| PISA                                                                                         | TPOLNI82B02G702D                                                                                                    |                                   |
| In qualità di *          Rappresentante legale           Residenza/Domicilio del richiedente | Il richiedente deve rivestire la qualita'<br>selezionata, le dichiarazioni false e mendaci<br>sono segnalate dalla Banca d'Italia all'autorità<br>competente (es.denuncia Autorita' giudiziaria) | Codic<br>Codic<br>Procedu<br>Desc |
| Nazione *                                                                                    | Provincia *                                                                                                    |                                   |
| TALIA -                                                                                      | NAPOLI                                                                                                    |                                   |
| Comune *                                                                                     | Indirizzo *                                                                                                    |                                   |
| NAPOLI ~                                                                                     | VIA CAVOUR                                                                                                    | 1                                 |
| Civico *                                                                                     | CAP *                                                                                                    |                                   |
| 12                                                                                           | 12345                                                                                                    |                                   |
| ANNULLA                                                                                      | SALVA                                                                                                    |                                   |

| Inserisci i dati anagrafici           |                                                                    |
|---------------------------------------|--------------------------------------------------------------------|
| Dati soggetto non persona fisica      |                                                                    |
| Denominazione *                       | Nazione sede legale *                                              |
| BLUE MOON SRL                         | ITALIA -                                                           |
| Provincia sede legale *               | Comune sede legale *                                               |
| NAPOLI                                | NAPOLI                                                             |
| Codice fiscale *                      | Numero di iscrizione al REA * (                                    |
| 01650820630                           | 0666666                                                            |
|                                       | Selezionare in caso di numero di iscrizione al<br>REA non previsto |
| Codice LEI                            | Pec *                                                              |
| Codice LEI                            | pec@miapec.it                                                      |
| Procedure concorsuali in corso *   Si | O No                                                               |
| Descrizione *                         |                                                                    |
| DESCRIZIONE PROCEDURA CONCORSUALE     |                                                                    |
|                                       |                                                                    |
| ANNULLA                               | SALVA                                                              |
|                                       |                                                                    |

Puoi modificare, cancellare i dati o proseguire, e quindi selezionare il periodo di interesse

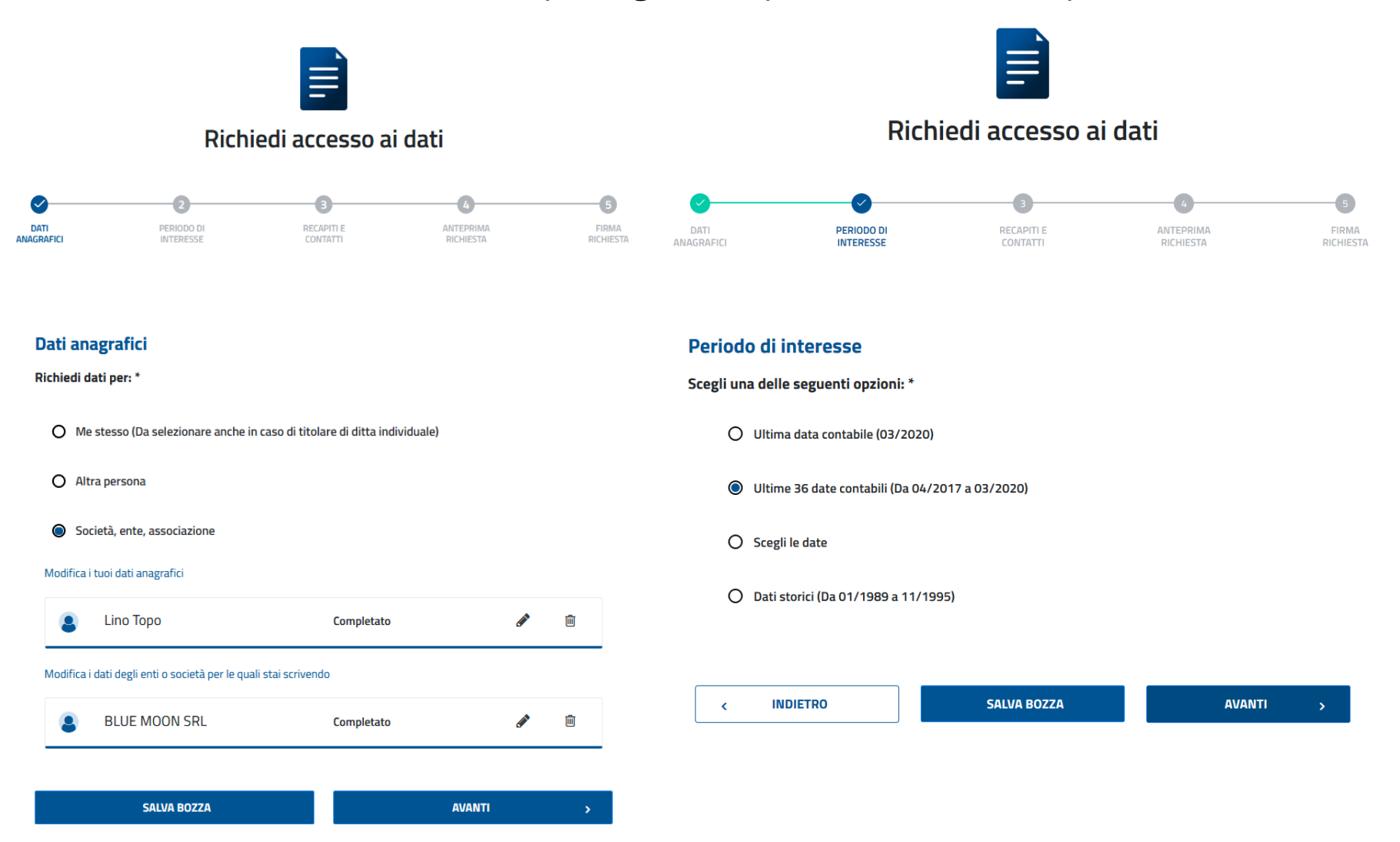

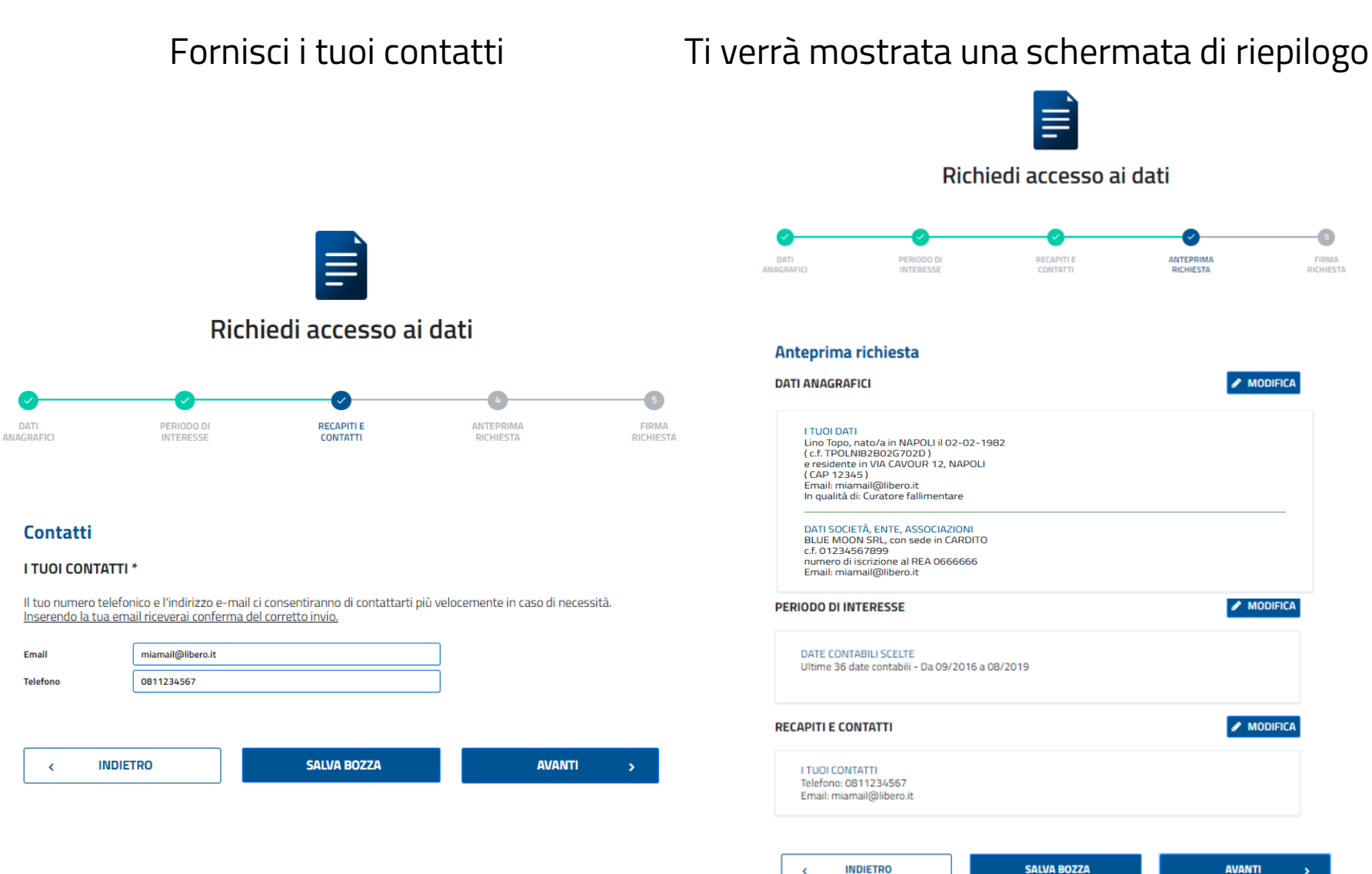

DATI

Email

27

#### Seleziona la casella relativa all'autodichiarazione, inserisci il «captcha», invia la richiesta e conferma

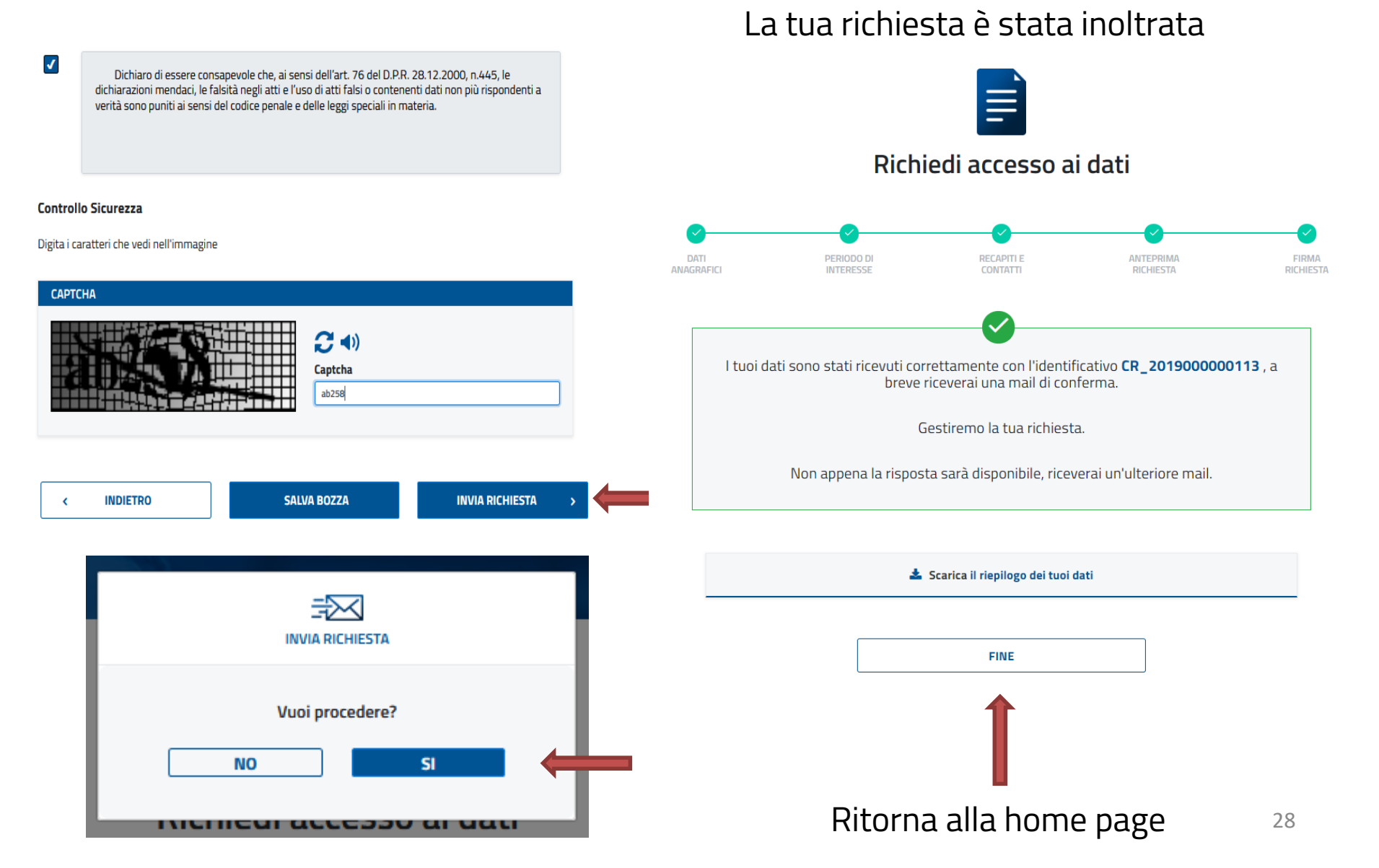

#### ABBONAMENTO

- È riservato alle società iscritte nel Registro delle imprese tenuto dalle Camere di Commercio
- Può essere richiesto esclusivamente dal legale rappresentante munito di identità digitale (SPID, CNS o CIE)
- La possibilità di accedere al servizio è subordinata alla selezione, in fase di compilazione on line della richiesta di accesso ai dati CR riferiti alla società, dell'ultima data contabile disponibile
- Dal momento dell'attivazione dell'abbonamento, i dati vengono inviati mensilmente, per un anno, all'indirizzo PEC della società

#### Periodo di interesse

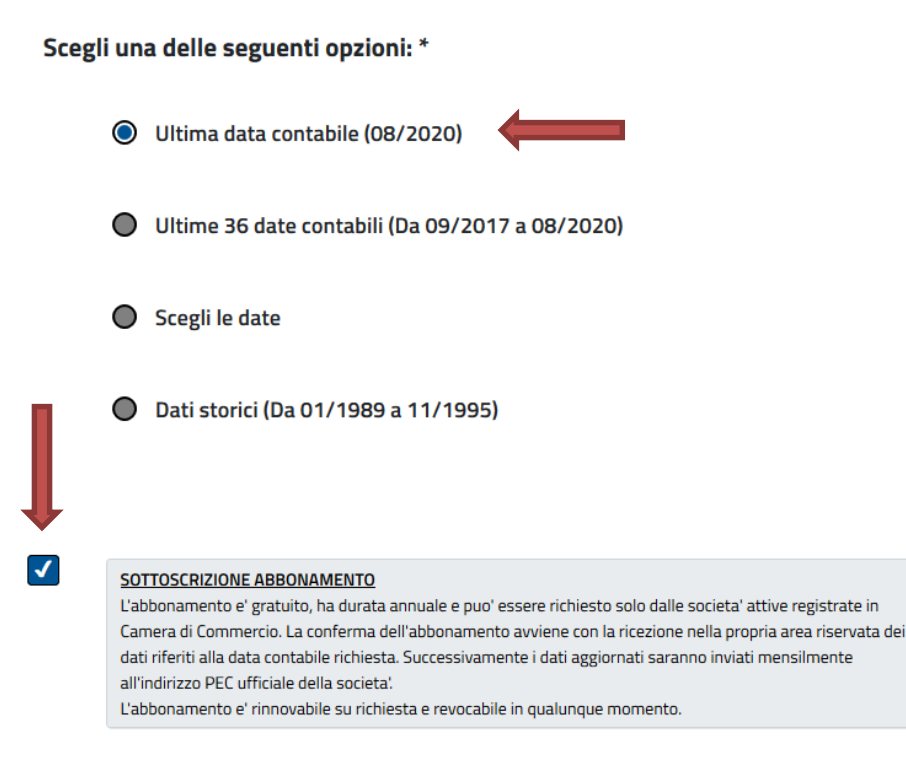

SALVA BOZZA

AVANTI

\$

Il legale rappresentante può accedere, nella propria area personale, a due sezioni distinte, la "Scrivania", in cui è possibile consultare le richieste presentate negli ultimi due mesi, e "Gestione abbonamenti", dove è possibile consultare i dati relativi all'abbonamento richiesto, revocarlo in qualsiasi momento e rinnovarlo per un altro anno (<u>a partire dal giorno successivo alla</u> <u>scadenza</u> e per due mesi). <u>L'abbonamento e i rinnovi sono sempre gratuiti</u>.

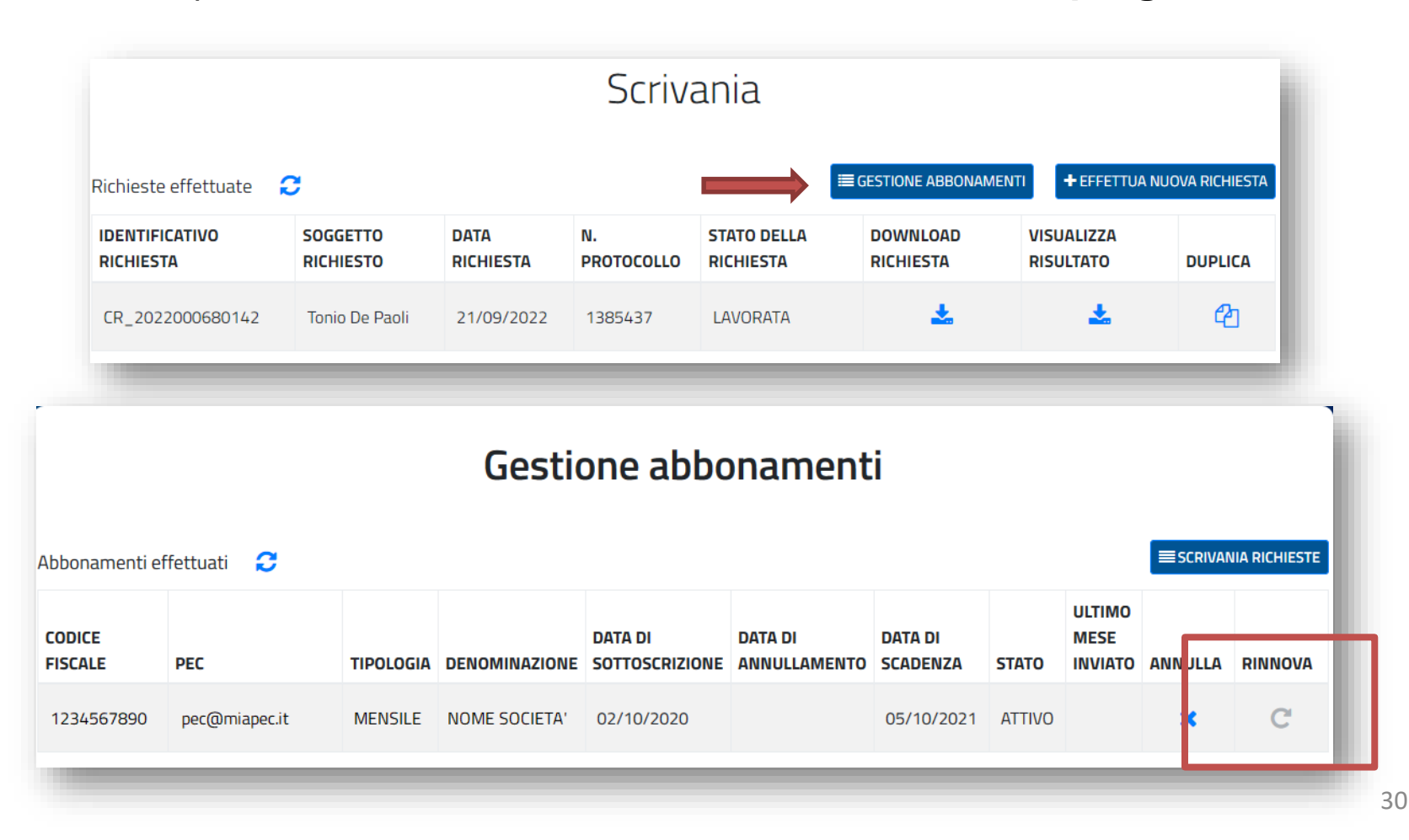

### SE ACCEDI SENZA IDENTITA' DIGITALE

Seleziona la casella di controllo nel riquadro "Modulo stampato e firmato con copia di un documento di identità"

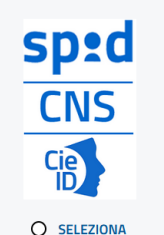

#### SPID/CNS/CIE

#### 1 COMPILA > 2 INVIA

Accedi ad un'area personale dove potrai: - compilare una nuova richiesta - consultare i risultati delle precedenti richiesta Se chiedi i tuoi dati, non dovrai allegare alla richiesta alcuna documentazione. In altri casi potrebbe essere necessario allegare la documentazione che prova la legittimazione all'accesso, eccetto il documentazione di dirabiti d'oco il luendo concencentarbate di una cosicibi

documento di identita'. Se sei il legale rappresentante di una societa' puoi sottoscrivere un abbonamento e ricevere i dati all'indirizzo PEC della societa' ogni mese (per un anno). Dovrai richiedere prima i dati della societa' relativi all'ultima data contabile disponibile.

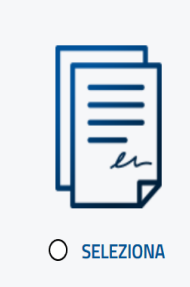

#### Modulo stampato e firmato con copia di un documento di identità

#### 1 COMPILA > 2 SCARICA > 3 FIRMA > 4 CARICA > 5 INVIA

Dopo aver compilato la richiesta dovrai stamparla, firmarla, scansionarla e allegarla insieme ad un documento di riconoscimento valido. In alcuni casi, potrebbe essere necessario allegare anche la documentazione che prova la legittimazione all'accesso. Riceverai la risposta per posta o via PEC.

#### Privacy \*

I dati personali forniti con la presente richiesta sono trattati dalla Banca d'Italia, in qualità di Titolare del trattamento, nel rispetto della vigente normativa e degli obblighi di riservatezza in materia di privacy, nell'ambito dell'attività di lavorazione delle richieste di accesso ai dati di CR. L'interessato potrà esercitare, in qualsiasi momento i diritti di cui agli art. 15 e ss. del Regolamento (UE) 679 del 2016 (GDPR) rivolgendosi al Titolare del trattamento dei dati - Banca d'Italia - Servizio Organizzazione, Via Nazionale 91 - 00184 - Roma, e-mail: org.privacy@bancaditalia.it. Il trattamento dei dati è necessario al fine di accedere alle informazioni contenute nella Centrale dei rischi. Tale trattamento è

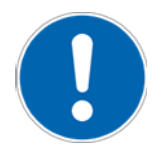

Non dimenticare di selezionare la casella relativa all'informativa sulla privacy

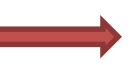

Dichiaro di aver preso visione dell'informativa ex art. 13 del Regolamento UE 216/679 in materia di privacy relativa ai dati forniti dalla presente istanza.\*\*\*

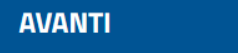

>

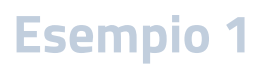

Successivamente, si sceglie il soggetto per il quale si richiedono i dati.

Esempio 1: vuoi richiedere i dati per te stesso

Clicca qui per

anagrafici

inserire i tuoi dati

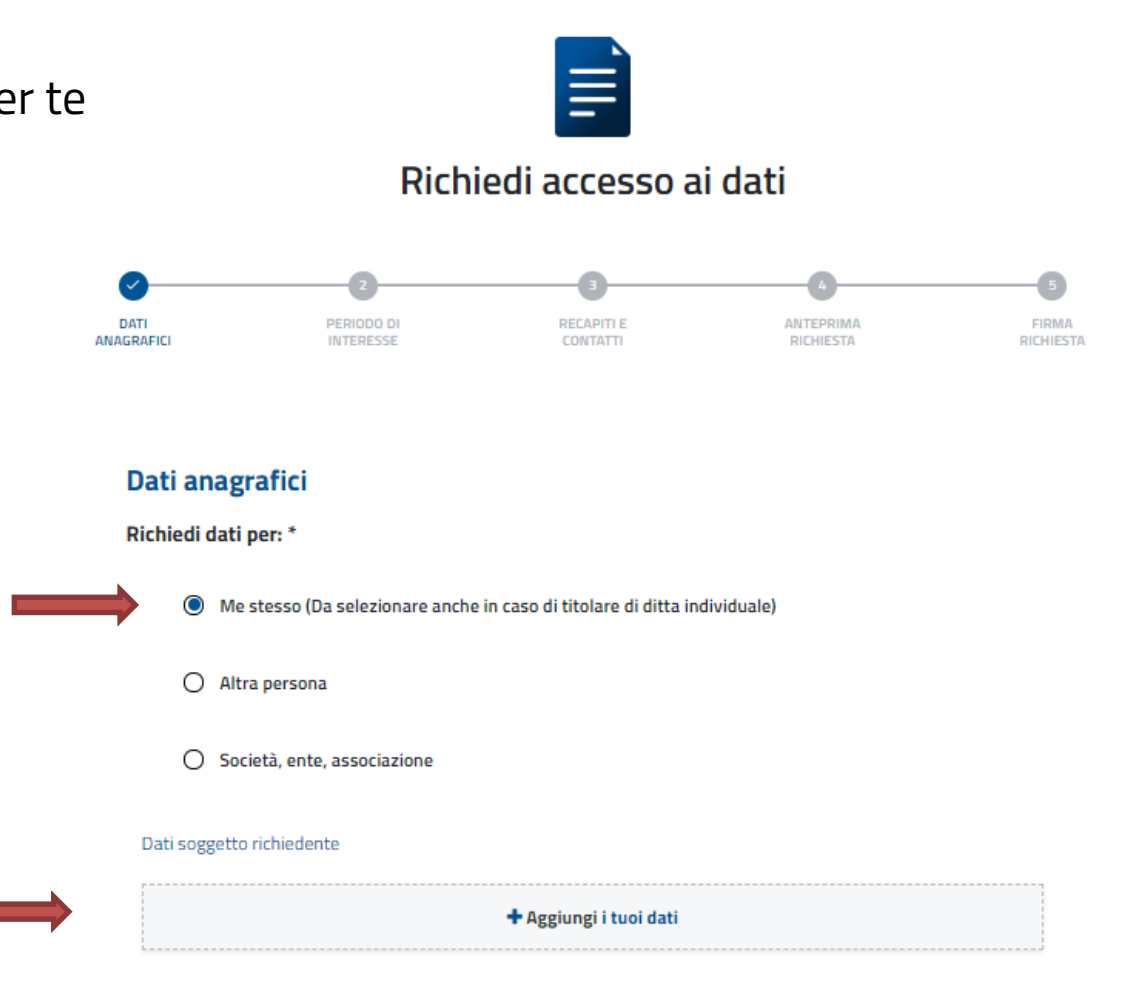

### Compila la maschera e scegli il periodo di interesse

|     |                          |                          | •                  |                              |                        |                        |                    |
|-----|--------------------------|--------------------------|--------------------|------------------------------|------------------------|------------------------|--------------------|
| Ins | erisci i dati anagrafici |                          |                    |                              |                        |                        |                    |
|     | -                        |                          |                    |                              |                        |                        |                    |
|     |                          |                          | 1                  |                              |                        |                        |                    |
|     | Nome *                   | Cognome *                | 1                  |                              |                        |                        |                    |
| [·  | τονιο                    | DE PAOLI                 | 1                  | Ri                           | chiedi accesso ai da   | ati                    |                    |
|     | Sesso *                  | Data di nascita *        | 1                  |                              |                        |                        |                    |
|     | - N                      | 01-02-1950               |                    | <b>O</b>                     | 3                      | 4                      | 5                  |
|     | Nazione di nascita *     | Provincia di nascita *   | DATI<br>ANAGRAFICI | PERIODO DI<br>INTERESSE      | RECAPITI E<br>CONTATTI | ANTEPRIMA<br>RICHIESTA | FIRMA<br>RICHIESTA |
|     | TALIA -                  | PESCARA                  | 1                  |                              |                        |                        |                    |
|     | Comune di nascita *      | Codice fiscale *         | 1                  |                              |                        |                        |                    |
| [   | TORRE DE' PASSERI        | DPLTN050B01L263R         | Periodo d          | di interesse                 |                        |                        |                    |
|     | ,                        |                          | Scegli una d       | lelle seguenti opzioni: '    | *                      |                        |                    |
| Re  | sidenza richiedente      |                          |                    | ltima data contabila (02/2)  | 020)                   |                        |                    |
|     | Nazione di residenza *   | Provincia di residenza * |                    | itima data contabile (03/20  | 020)                   |                        |                    |
|     | TALIA                    | PESCARA                  |                    | ltime 36 date contabili (Da  | 04/2017 a 03/2020)     |                        |                    |
|     | Comune di residenza *    | Indirizzo di residenza * | 1                  |                              |                        |                        |                    |
|     | MONTESILVANO             | CORSO UMBERTO I          | O Sc               | cegli le date                |                        |                        |                    |
|     | Civico                   | CAP *                    |                    | ati storici (Da 01/1980 a 1  | 1/1005)                |                        |                    |
|     | 1                        | 65015                    |                    | ati storici (Da 017 1969 a 1 | נכפר זי                |                        |                    |
| _   |                          |                          | 1                  |                              |                        |                        |                    |
|     |                          |                          | <b>_</b>           | ]                            |                        |                        |                    |
|     | ANNULLA                  | SALVA                    | <                  | INDIETRO                     | SALVA BOZZA            | AVANTI                 | >                  |
|     |                          |                          | 1                  |                              |                        |                        |                    |
| L   |                          |                          |                    |                              |                        |                        |                    |

Scegli la modalità di consegna della risposta e indica le informazioni corrispondenti (in questo caso Il tuo indirizzo postale)

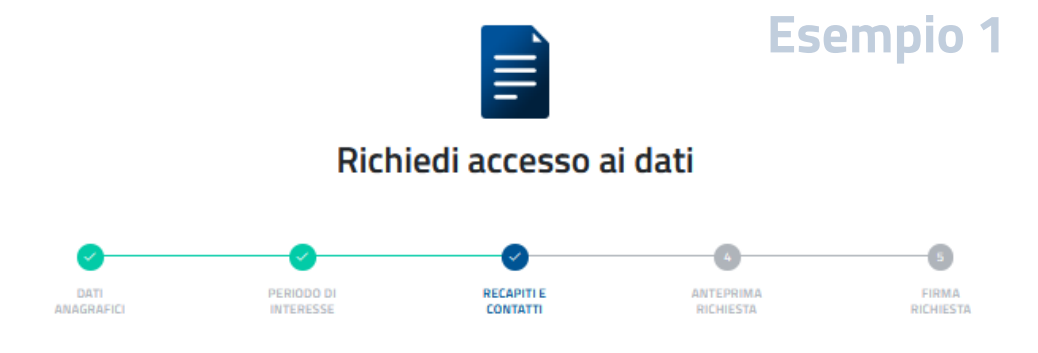

#### Contatti

Come vuoi ricevere la risposta?\*

La tua PEC (o quella del soggetto per cui si stanno chiedendo i dati)

O La PEC del delegato alla ricezione

O II tuo indirizzo postale

O L'indirizzo postale del delegato alla ricezione

| Destinatario* | Spett.le        |
|---------------|-----------------|
|               | TONIO DE PAOLI  |
| PEC*          | tonio@miapec.it |
|               |                 |

#### I TUOI CONTATTI \* 👔

Il tuo numero telefonico e l'indirizzo e-mail ci consentiranno di contattarti più velocemente in caso di necessità. Inserendo la tua email riceverai conferma del corretto invio.

Email tonio@mlamail.it Telefono 0123456789

Inserisci un numero di telefono e un indirizzo mail valido (diverso da PEC) per essere contattato più facilmente

#### Questa è la maschera che apparirà se desideri che la risposta vada spedita alla PEC di un altro soggetto

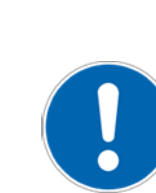

Ricorda di selezionare la casella per accettare le responsabilità sull'invio dei tuoi dati ad un altro soggetto

|--|

Richiedi accesso ai dati

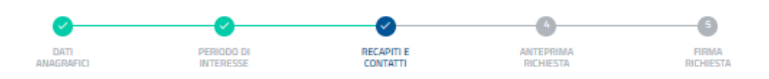

#### Contatti

#### Come vuoi ricevere la risposta?\*

O La tua PEC (o quella del soggetto per cui si stanno chiedendo i dati)

- La PEC del delegato alla ricezione
- O II tuo indirizzo postale
- O L'indirizzo postale del delegato alla ricezione

| Destinatario*                                                                                                    | Spett.le                                                                                                    |
|----------------------------------------------------------------------------------------------------|----------------------------------------------------------------------------------------------------|
|                                                                                                    | TONIO DE PROLI                                                                                                    |
| PEC*                                                                                                    | pino@lamlapec.it                                                                                                    |
| Dati del delegato al ritiro*                                                                                                    |                                                                                                    |
| Nome                                                                                                    | GIUSEPPE                                                                                                    |
| Cognome                                                                                                    | DE PAOLI                                                                                                    |
| Codice fiscale                                                                                                    | DPLGPP50C01L263T                                                                                                    |
| Luogo di Nascita                                                                                                    | TORRE DE' PASSERI                                                                                                    |
| Data di nascita                                                                                                    | 01-03-1950                                                                                                    |
|                                                                                                    |                                                                                                    |
| DELEGA ALLA RICEZIONE DEI DATI<br>Il sottoscritto dichiara di auer informato il delegato che il di<br>carattere RISERIVATO. l'utilizzo non consentito di queste il<br>nell'esclusios interesce dei delegante, con esclusione di og<br>diffuse o comunicate a terzi. | ati della Centrale dei rischi sono coperti da SEGRETO D'UFFICIO e hanno<br>Intormazioni è SANZIONABLE: il delegato può utilizzare i dati richiesti solo<br>gni attra finaltă. Le informazioni ricevute dal delegato non possono essere |

#### I TUOI CONTATTI \*

Il tuo numero telefonico e l'indirizzo e-mail ci consentiranno di contattarti più velocemente in caso di necessità. Inserendo la tua email riceverai conferma del corretto invio.

| Email    | tonio@libero.it |        |
|----------|-----------------|--------|
| Telefono | 0851234567      |        |
|          |                 |        |
|          |                 |        |
| <        | INDIETRO        | AVANTI |

### Ti verrà mostrata una schermata di riepilogo

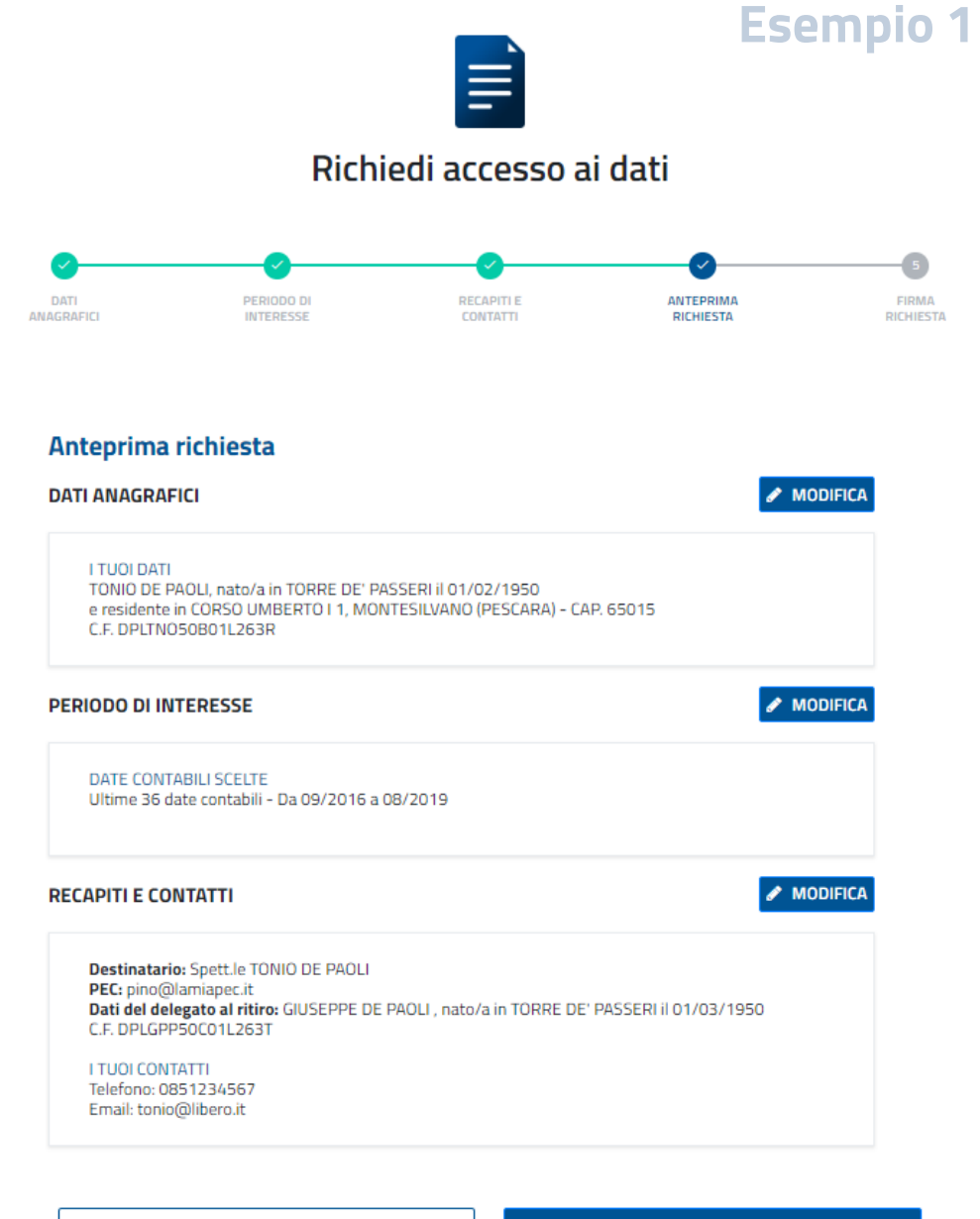

<

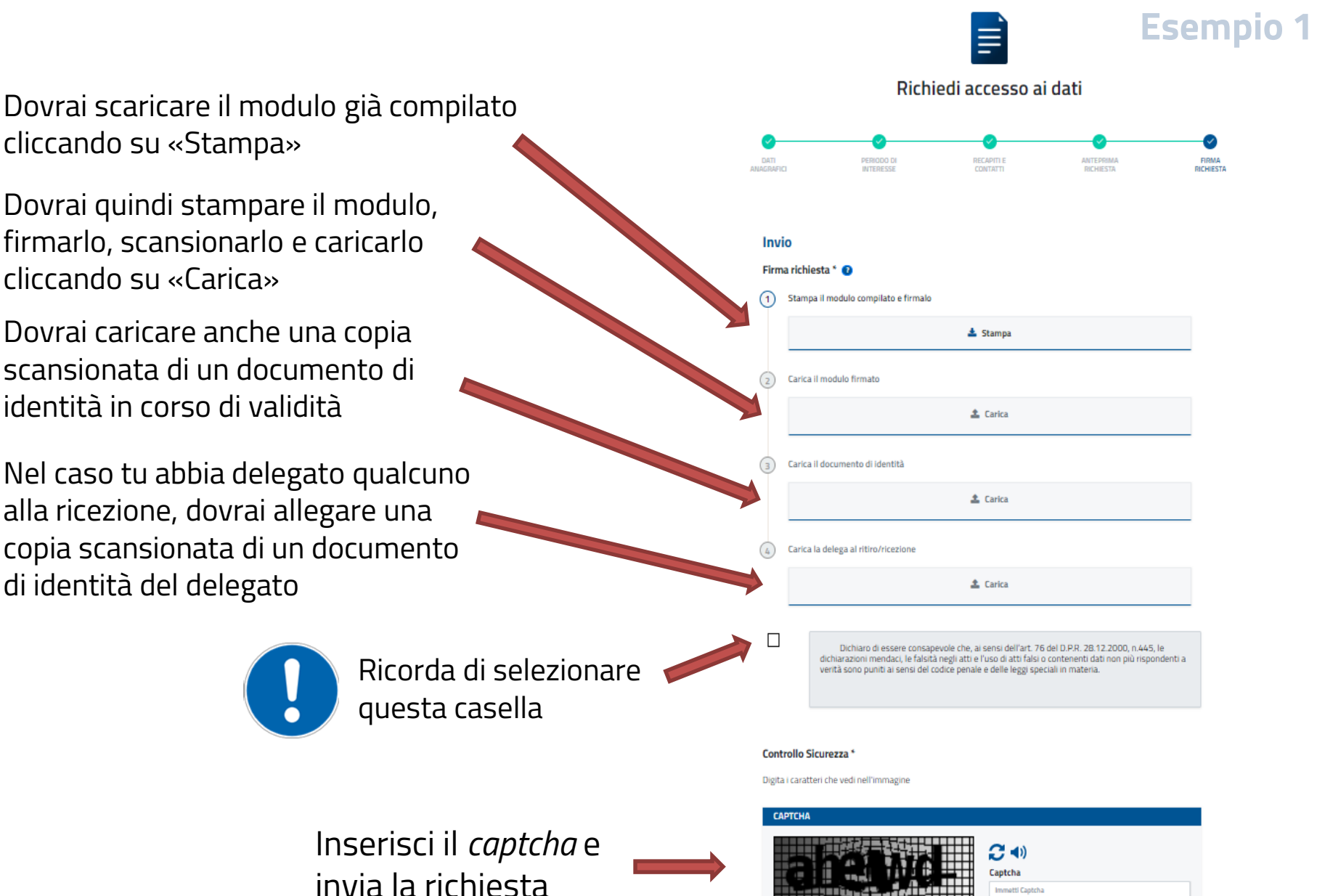

INVIA RICHIESTA

INDIETRO

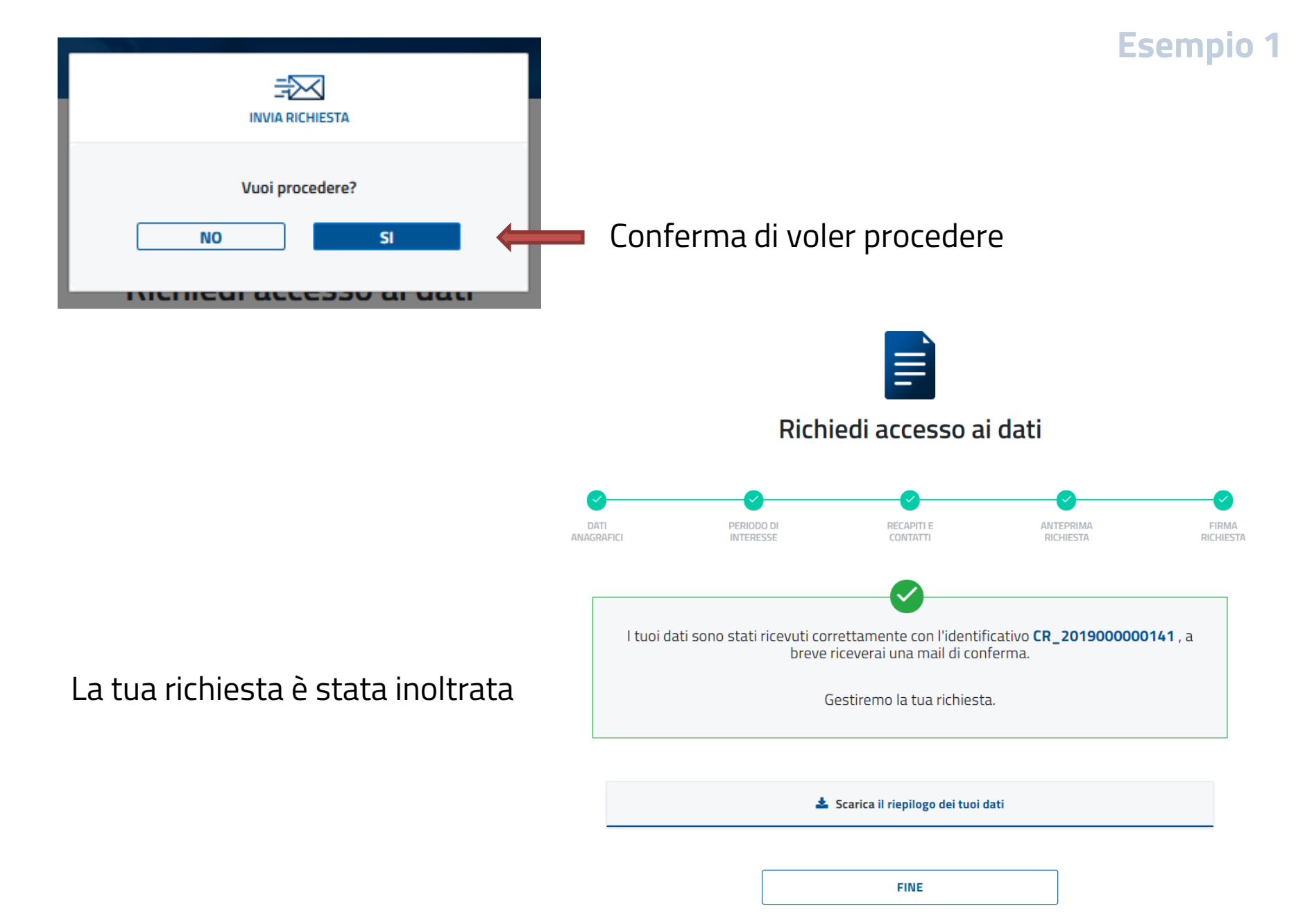

#### Esempio 2: vuoi richiedere i dati per un'altra persona

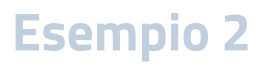

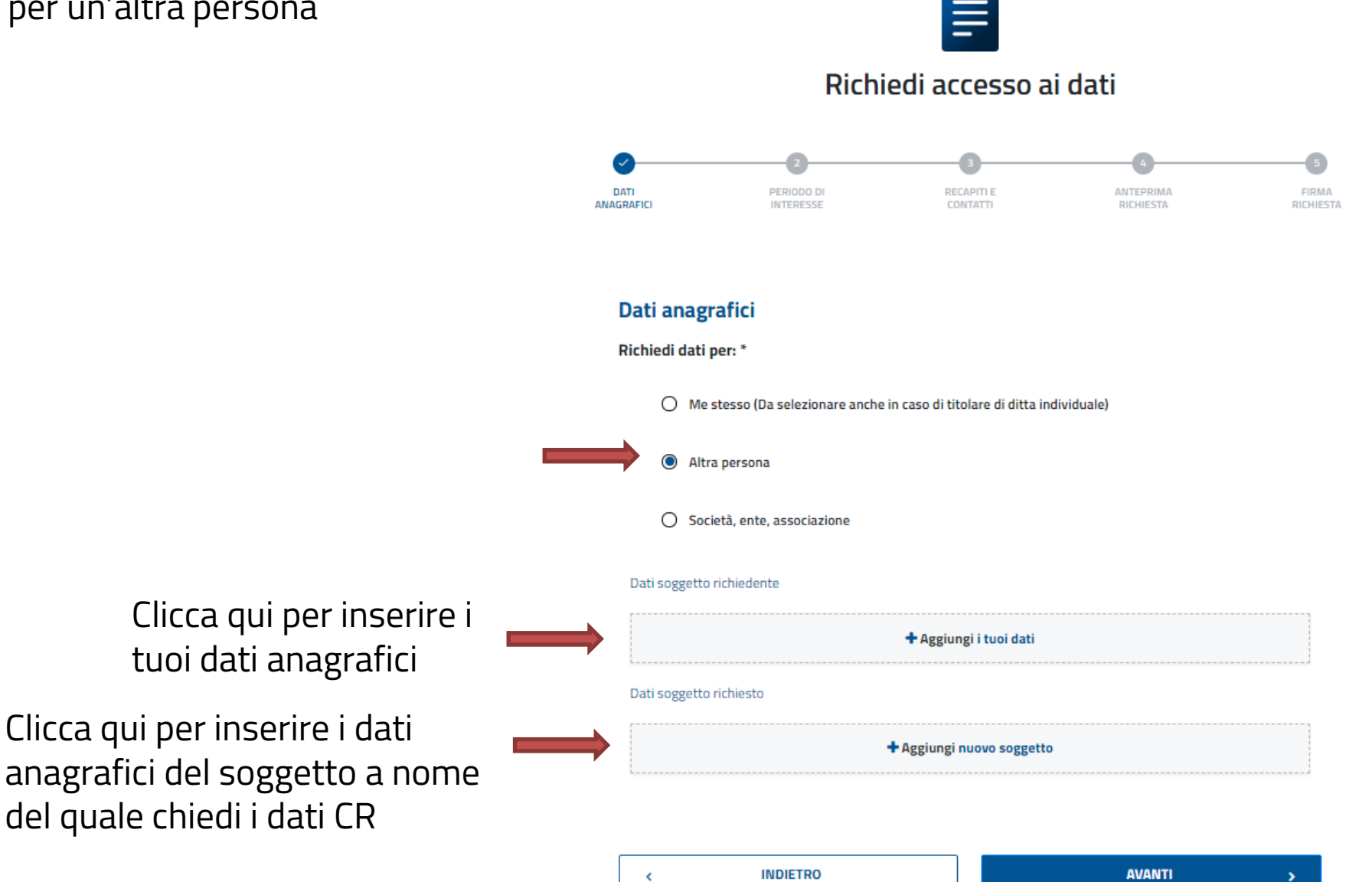

### Compila entrambe le maschere

### Esempio 2

### I tuoi dati

### I dati del soggetto richiesto

| nserisci i dati anagrafici |                          | Ins                | serisci i dati anagrafici      |          |                          |
|----------------------------|--------------------------|--------------------|--------------------------------|----------|--------------------------|
| Nome *                     | Cognome *                |                    | Nome *                         |          | Cognome *                |
| τονιο                      | DE PAOLI                 |                    | ROBERTA                        |          | FERRI                    |
| Sesso *                    | Data di nascita *        |                    | Sesso *                        |          | Data di nascita *        |
| M ~                        | 01-02-1950               |                    | F                              | -        | 17-04-1955               |
| Nazione di nascita *       | Provincia di nascita *   |                    | Nazione di nascita *           |          | Provincia di nascita *   |
| ITALIA                     | PESCARA                  |                    | ITALIA                         | <b>~</b> | TERAMO                   |
| Comune di nascita *        | Codice fiscale *         |                    | Comune di nascita *            |          | Codice fiscale *         |
| TORRE DE' PASSERI          | DPLTN050B01L263R         |                    | ATRI                           | -        | FRRRT55D57A488J          |
| In qualità di *            |                          |                    |                                |          |                          |
| Erede 👻                    |                          | R                  | esidenza richiesto             |          |                          |
| Residenza richiedente      |                          |                    | Nazione di residenza *         |          | Provincia di residenza * |
| Nazione di residenza *     | Provincia di residenza * |                    | ITALIA                         | -        | PESCARA                  |
| ITALIA                     | PESCARA                  |                    | Comune di residenza *          |          |                          |
| Comune di residenza *      | Indirizzo di residenza * |                    | MONTESILVANO                   | -        |                          |
| MONTESILVANO               | CORSO UMBERTO I          | P                  | ocedure concorsuali in corso * | O si     |                          |
| Civico                     | CAP *                    |                    |                                | 0        | 0                        |
| 1                          | 65015                    |                    |                                |          |                          |
|                            |                          | $\left\{ \right\}$ | ANNULLA                        |          | SALVA                    |
| ANNULLA                    | SALVA                    | 11                 |                                |          |                          |
|                            |                          | , L                |                                |          |                          |

Puoi modificare, cancellare i dati o proseguire, e quindi selezionare il periodo di interesse

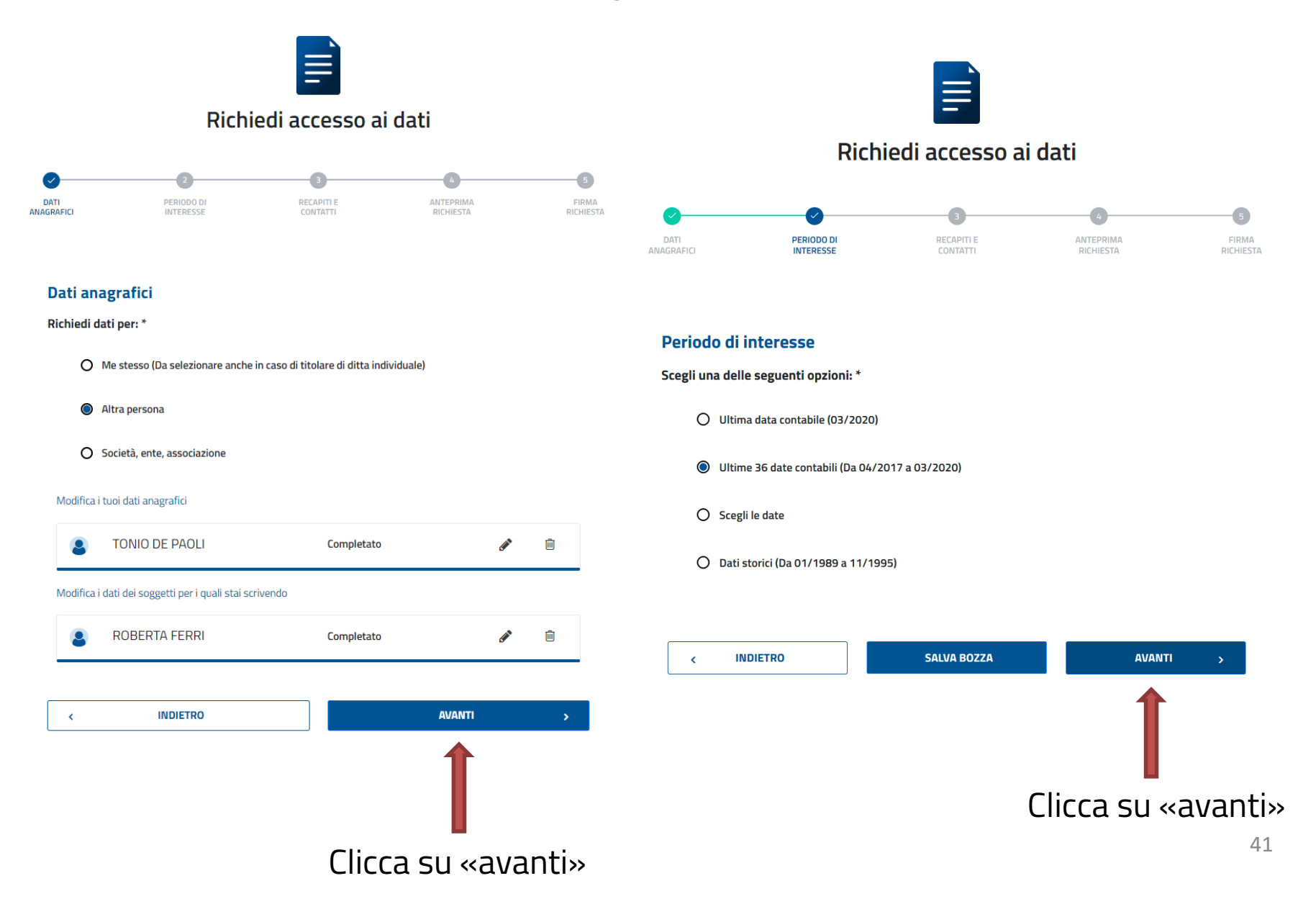

Scegli la modalità di consegna della risposta e indica le informazioni corrispondenti (in questo caso la tua PEC)

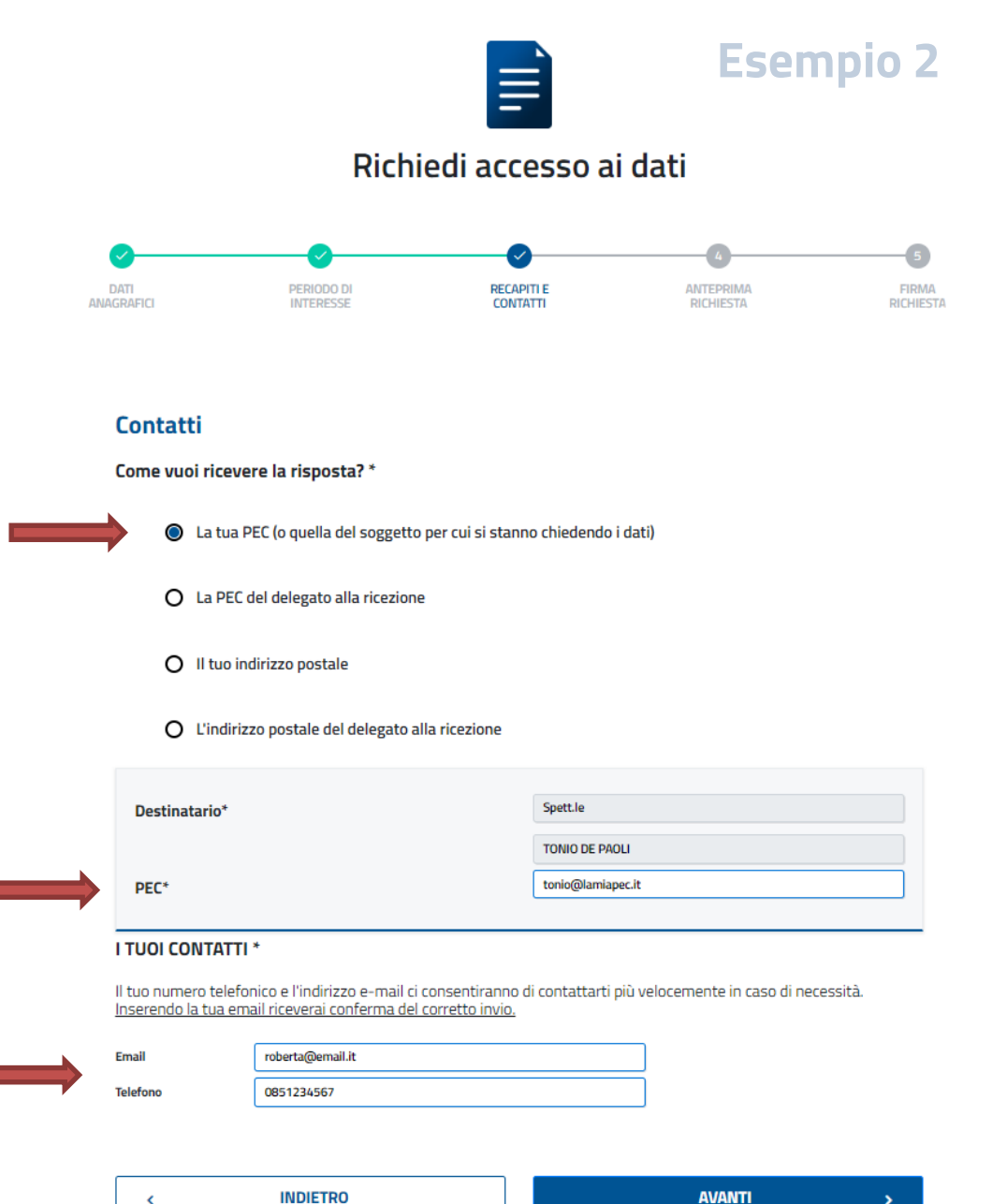

Clicca su «avanti»

Inserisci un numero di telefono e un indirizzo mail valido per contattarti più facilmente

Inserisci la PEC

<

42

### Verrà visualizzata una schermata di riepilogo

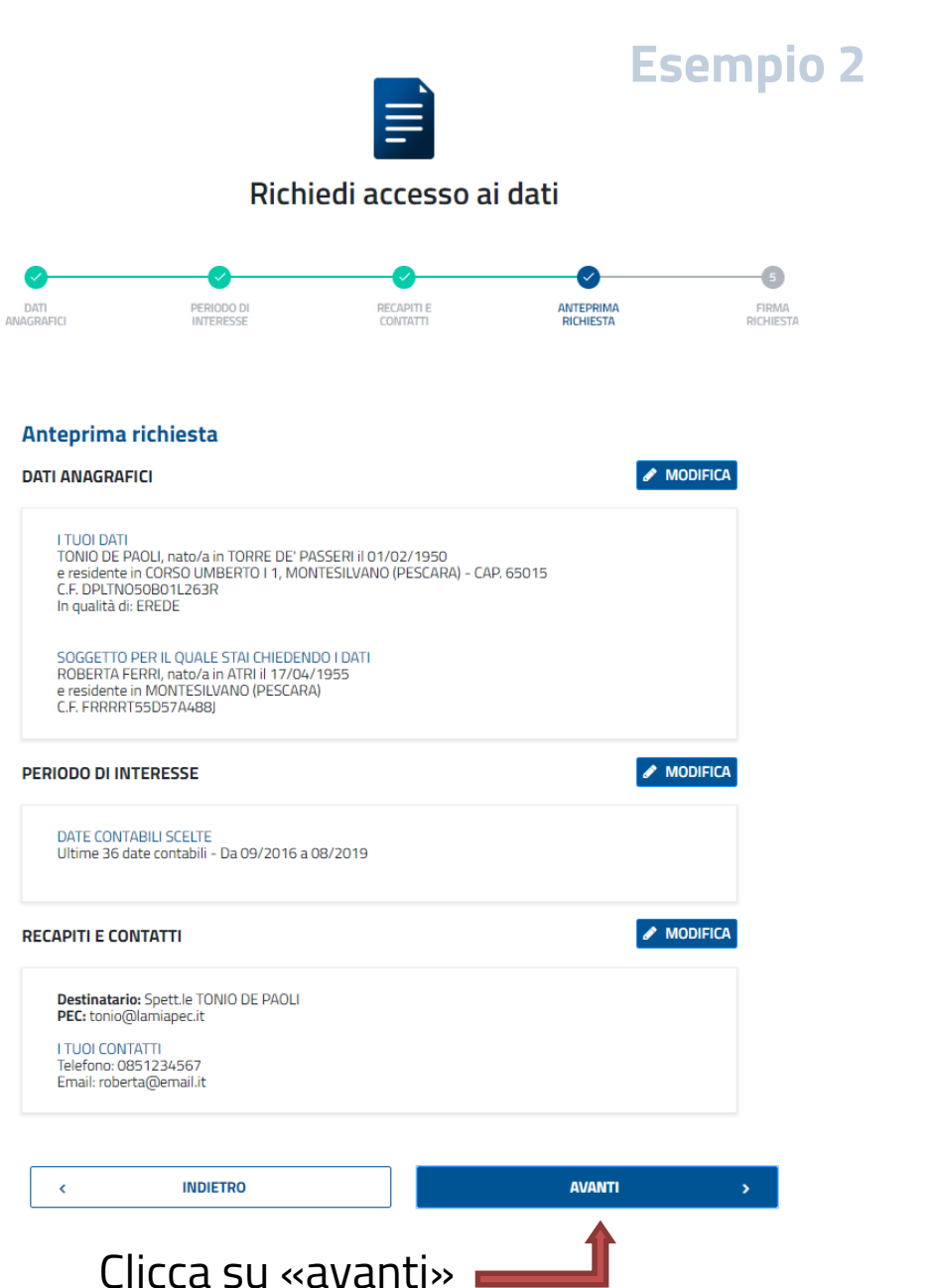

43

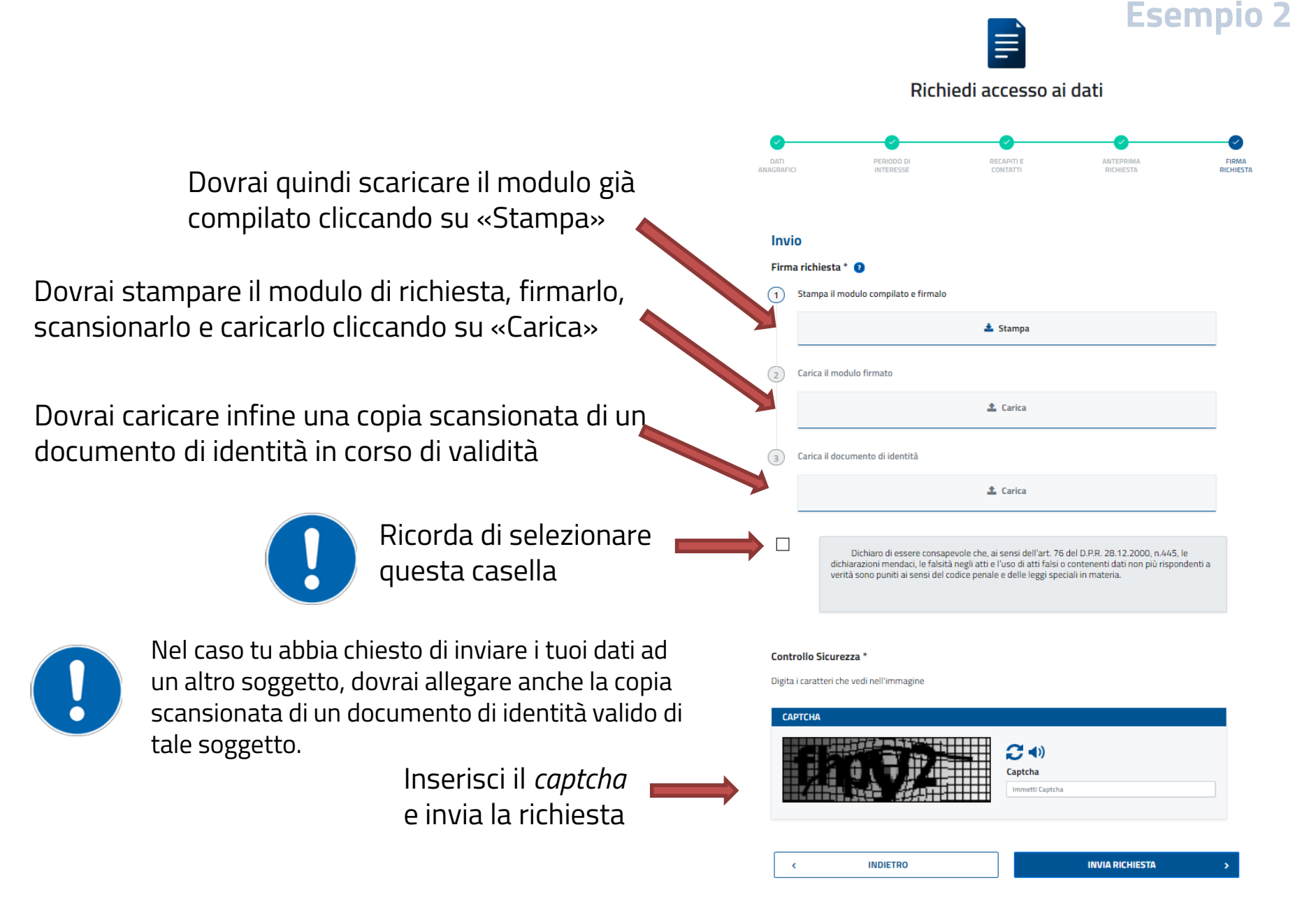

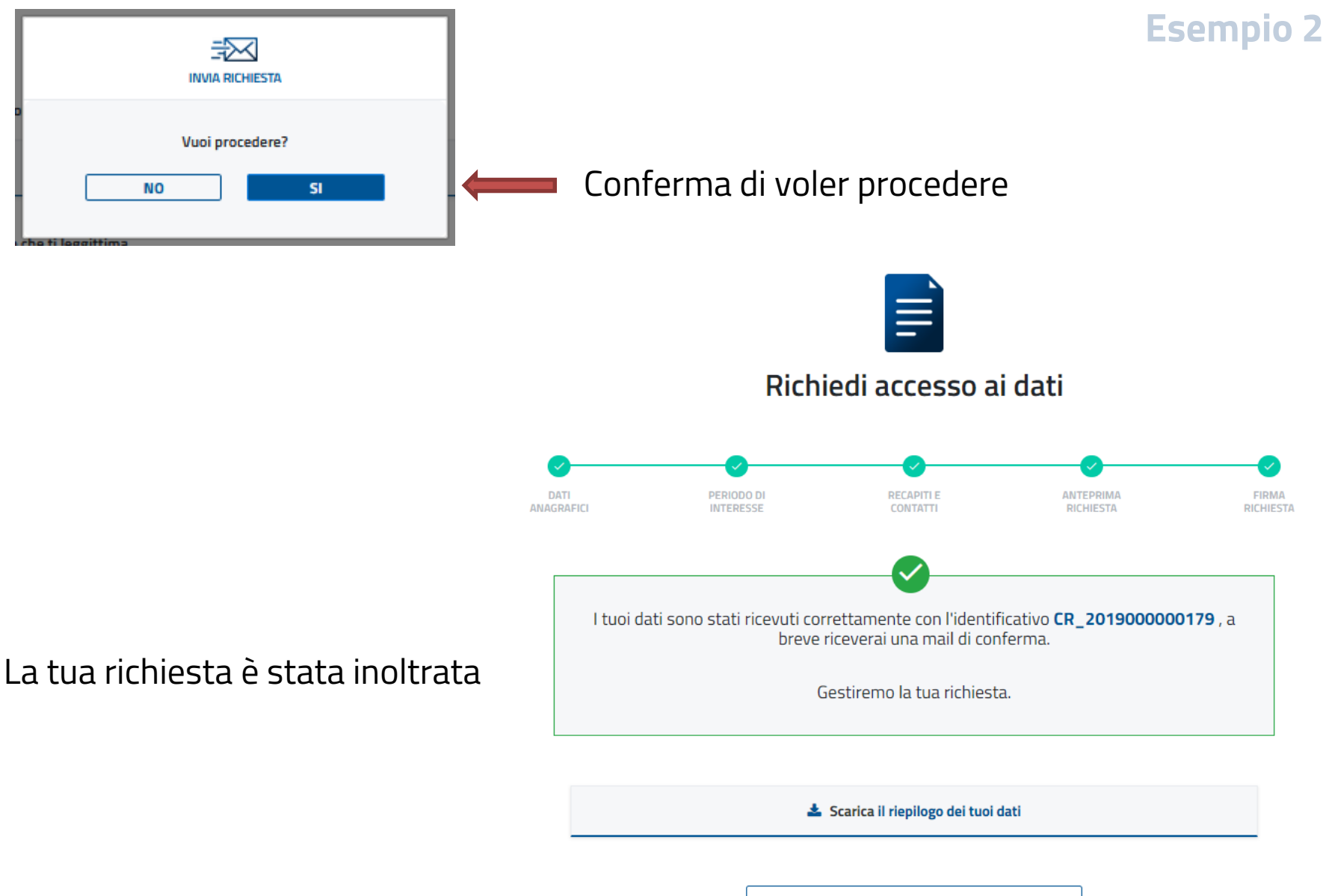

FINE

#### Esempio 3: vuoi richiedere i dati per una società, un ente o un'associazione

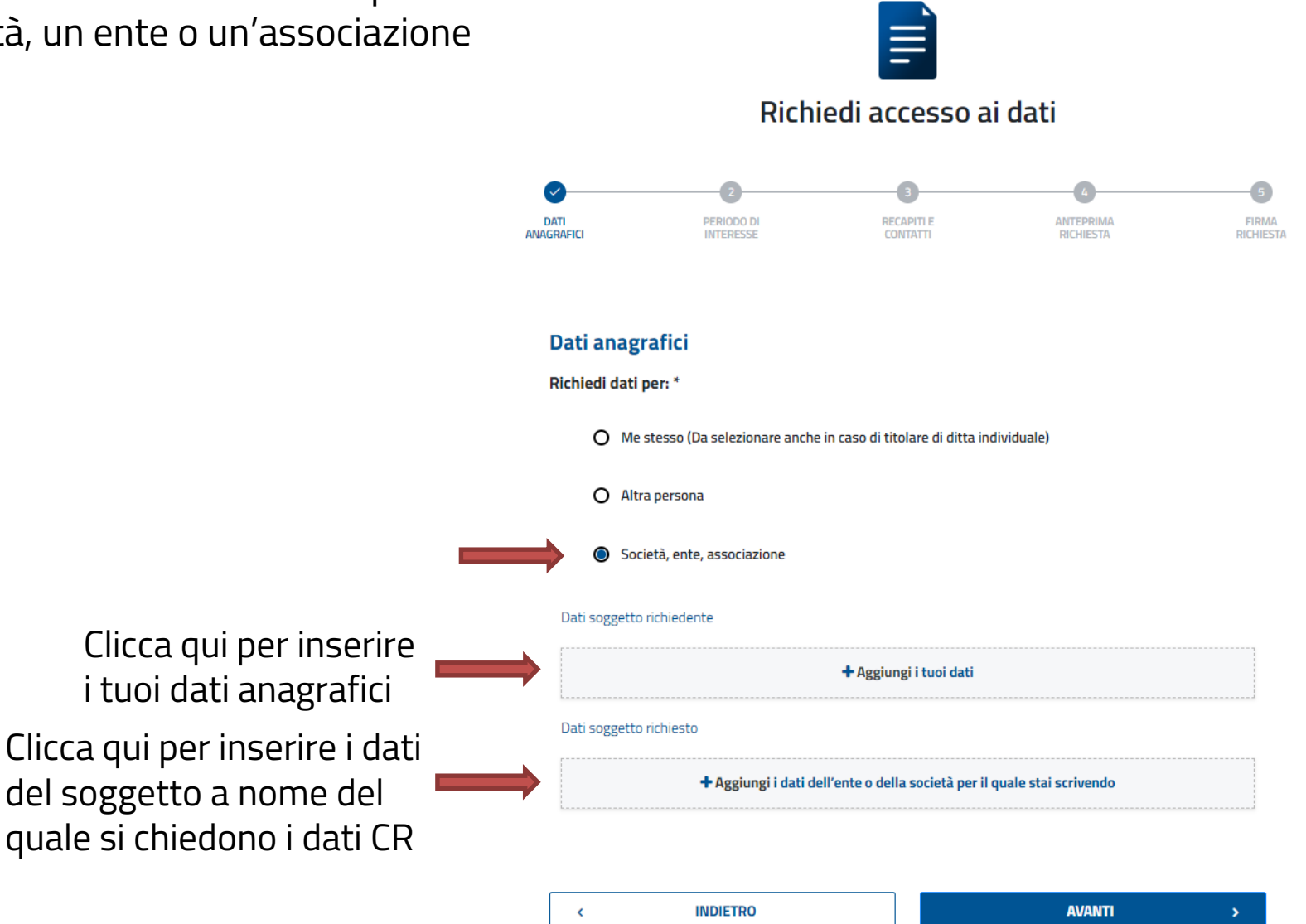

### Compila entrambe le maschere

# Esempio 3

#### I tuoi dati

| serisci i dati anagrafici                   |                                                                                                    |
|---------------------------------------------|----------------------------------------------------------------------------------------------------|
| Nome *<br>TONIO                             | Cognome *                                                                                                    |
| Sesso *                                     | Data di nascita *                                                                                                    |
| M ×                                         | 01/02/1950                                                                                                    |
| Nazione di nascita *                        | Provincia di nascita *                                                                                                    |
| ITALIA 👻                                    | PESCARA 👻                                                                                                    |
| Comune di nascita *                         | Codice fiscale *                                                                                                    |
| TORRE DE' PASSERI                           | DPLTN050B01L263R                                                                                                    |
| In qualita' di *<br>Rappresentante legale ~ | Il richiedente deve rivestire la qualita'<br>selezionata, le dichiarazioni false e mendaci<br>sono segnalate dalla Banca d'Italia all'autorita'<br>competente (es. denuncia Autorita' giudiziaria,<br>segnalazione al Garante per la Protezione dei<br>dati personali, ecc.). In caso di dichiarazioni<br>false, la Banca d'Italia sospende l'accesso ai<br>dati CR per l'utenza SPID/CNS. |
| Nazione *                                   | Provincia *                                                                                                    |
| ITALIA 👻                                    | PESCARA                                                                                                    |
| Comune *                                    | Indirizzo *                                                                                                    |
| MONTESILVANO -                              | CORSO UMBERTO I                                                                                                    |
| Civico *                                    | CAP *                                                                                                    |
| 1                                           | 65015                                                                                                    |
| ANNULLA                                     | SALVA                                                                                                    |

### I dati della società/ente richiesto

| Ū.                               |      |                                                                    |
|----------------------------------|------|--------------------------------------------------------------------|
| ati soggetto non persona fisica  |      |                                                                    |
| Denominazione *                  |      | Nazione sede legale *                                              |
| BLUE MOON S.R.L.                 |      | ITALIA                                                             |
| Provincia sede legale *          |      | Comune sede legale *                                               |
| NAPOLI                           | ~    | CARDITO                                                            |
| Codice fiscale *                 |      | Numero REA (senza sigla provincia) * 👔                             |
| 00950501007                      |      | 0666666                                                            |
|                                  |      | Selezionare in caso di numero di iscrizione al<br>REA non previsto |
| Codice LEI                       |      | Pec *                                                              |
| Codice LEI                       |      | BLUEMOON@PEC.BLUEMOON.IT                                           |
| Procedure concorsuali in corso * | O Si | No No                                                              |
|                                  |      | SALVA                                                              |

Puoi modificare, cancellare i dati o proseguire, e quindi selezionare il periodo di interesse

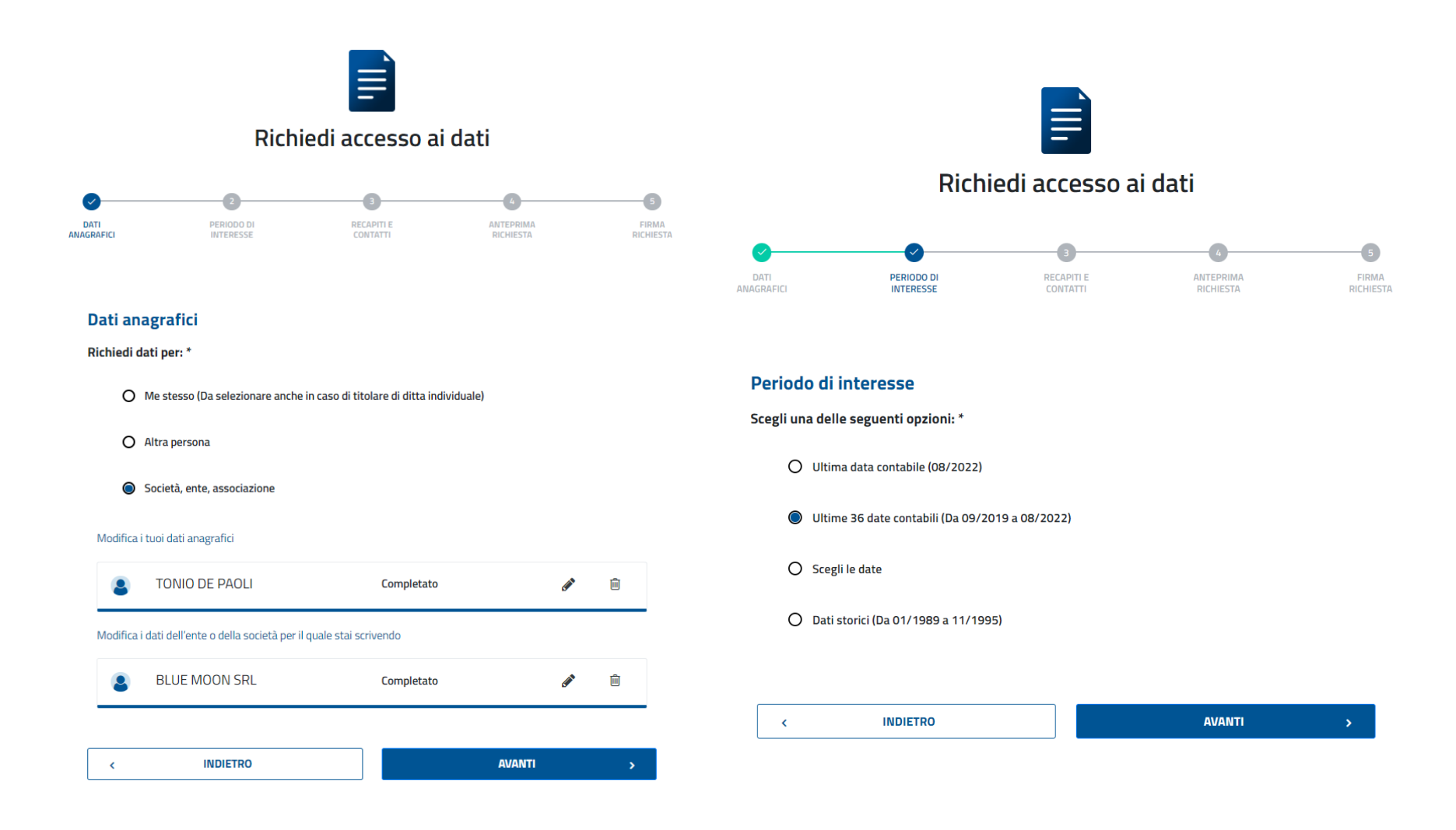

#### Scegli la modalità di consegna della risposta e indica le informazioni corrispondenti (in questo caso la tua PEC)

# Esempio 3

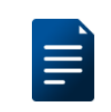

#### Richiedi accesso ai dati

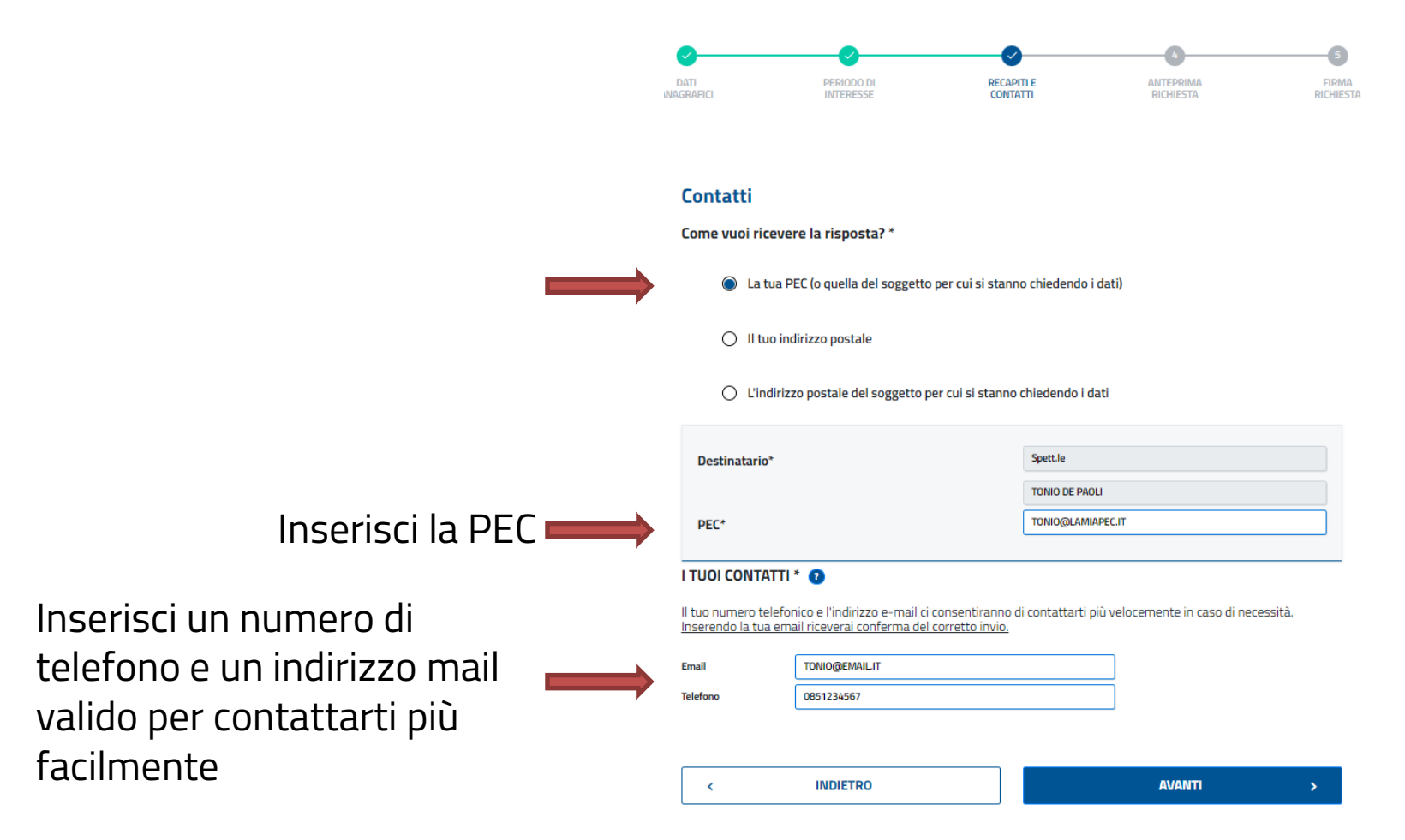

Scegliendo come modalità di recapito "il tuo indirizzo postale", verranno visualizzati i dati che hai inserito nelle maschere precedenti e non ti sarà possibile modificarli

Richiedi accesso ai dati DATI RECAPITIE CONTATTI Contatti Come vuoi ricevere la risposta? \* La tua PEC (o quella del soggetto per cui si stanno chiedendo i dati) Il tuo indirizzo postale O L'indirizzo postale del soggetto per cui si stanno chiedendo i dati Destinatario Spett.le TONIO DE PAOL ITALIA Nazione\* PESCARA Provincia MONTESILVANO Comune<sup>3</sup> Indirizzo\* CORSO UMBERTO 65015 Numero civico CAP I TUOI CONTATTI \* 👩 Il tuo numero telefonico e l'indirizzo e-mail ci consentiranno di contattarti più velocemente in caso di necessità Inserendo la tua email riceverai conferma del corretto invio. Email TONIO@EMAIL.IT Telefond 0851234567

INDIETRO

۲

Inserisci un numero di telefono e un indirizzo mail valido (diverso da PEC) per essere contattato più facilmente

AVANTI

Esempio 3

Puoi far recapitare i dati presso l'indirizzo postale della sede legale della società. Alcuni dati sono precompilati con quelli precedentemente inseriti, e vanno integrati con l'indirizzo.

> Inserisci un numero di telefono e un indirizzo mail valido (diverso da PEC) per essere contattato più facilmente

|                                       |                                                            | =                                                    |                                   |          |  |
|---------------------------------------|------------------------------------------------------------|------------------------------------------------------|-----------------------------------|----------|--|
|                                       | Richiedi accesso ai dati                                   |                                                      |                                   |          |  |
| DATI                                  | PERIODO DI<br>INTERESSE                                    | RECAPITI E<br>CONTATTI                               | ANTEPRIMA<br>RICHIESTA            | FIRMA    |  |
| Contatti                              |                                                            |                                                      |                                   |          |  |
| Come vuoi rico                        | evere la risposta? *<br>la PEC (o quella del sogget        | tto per cui si stanno chiedend                       | lo i dati)                        |          |  |
| O Il tuo                              | indirizzo postale                                          |                                                      |                                   |          |  |
| L'ind                                 | irizzo postale del soggetto                                | o per cui si stanno chiedendo                        | i dati                            |          |  |
| Destinatario*                         |                                                            | Spett.le                                             | NSRL                              |          |  |
| Nazione*                              |                                                            | ITALIA                                               |                                   |          |  |
| Provincia*                            |                                                            | NAPOLI                                               |                                   |          |  |
| Comune*                               |                                                            | CARDITO                                              |                                   |          |  |
| Indirizzo*                            |                                                            | VIA MASAN                                            | IIELLO                            |          |  |
| Numero civic                          | D * 22                                                     | CAP*                                                 | 80024                             |          |  |
| I TUOI CONTA                          | TTI * 👔                                                    |                                                      |                                   |          |  |
| Il tuo numero tel<br>Inserendo la tua | efonico e l'indirizzo e-mail<br>email riceverai conferma d | ci consentiranno di contattar<br>lel corretto invio. | ti più velocemente in caso di neo | cessità. |  |
| Email                                 | TONIO@EMAIL.IT                                             |                                                      |                                   |          |  |
| Telefono                              | 0851234567                                                 |                                                      |                                   |          |  |
|                                       |                                                            |                                                      |                                   |          |  |
|                                       |                                                            |                                                      |                                   |          |  |

### Ti verrà mostrata una schermata di riepilogo

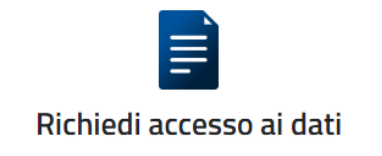

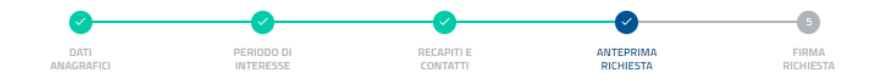

#### Anteprima richiesta

#### DATI ANAGRAFICI

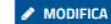

I TUOI DATI TONIO DE PAOLI, nato/a in TORRE DE' PASSERI (ITALIA) il 01/02/1950 e residente in CORSO UMBERTO I 1, MONTESILVANO (PESCARA) - CAP. 65015 - ITALIA C.F. DPLTNO50B01L263R In qualita' di: RAPPRESENTANTE LEGALE

DATI SOCIETÀ, ENTE, ASSOCIAZIONE BLUE MOON S.R.L., con sede in CARDITO (NAPOLI) C.F. 00950501007 Numero di iscrizione al REA 0666666 Pec: BLUEMOON@PEC.BLUEMOON.IT

#### PERIODO DI INTERESSE

#### MODIFICA

DATE CONTABILI SCELTE Ultime 36 date contabili - Da 09/2019 a 08/2022

#### **RECAPITI E CONTATTI**

<

#### 🖋 MODIFICA

Destinatario: Spett.le BLUE MOON S.R.L. Indirizzo per la ricezione di posta: VIA MASANIELLO 22, CARDITO (NAPOLI) - CAP. 80024 - ITALIA

I TUOI CONTATTI Telefono: 0851234567 Email: TONIO@EMAIL.IT

INDIETRO

AVANTI

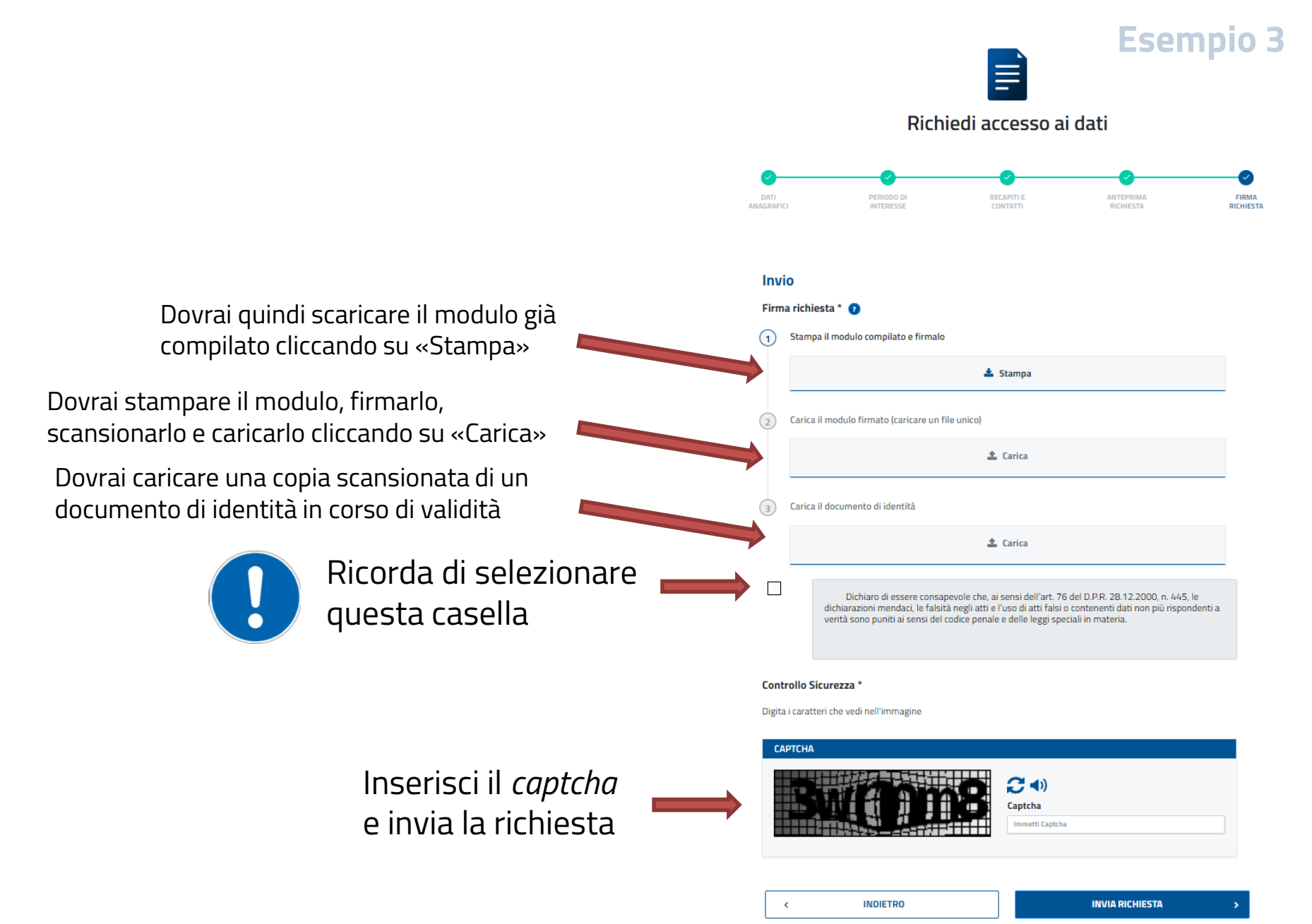

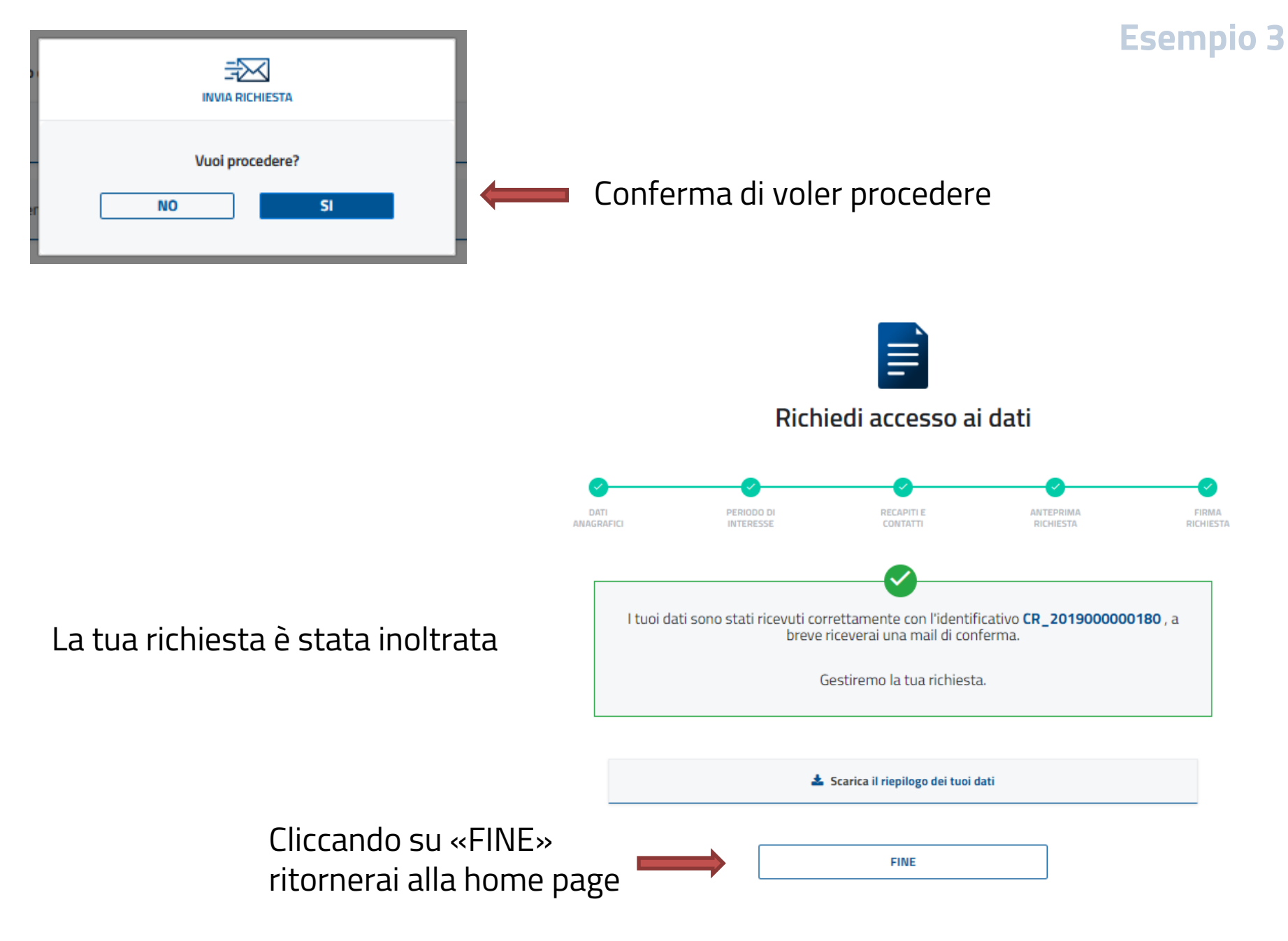